# humiSteam Wellness

Увлажнители для саун humidifiers for steam baths

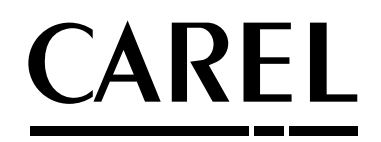

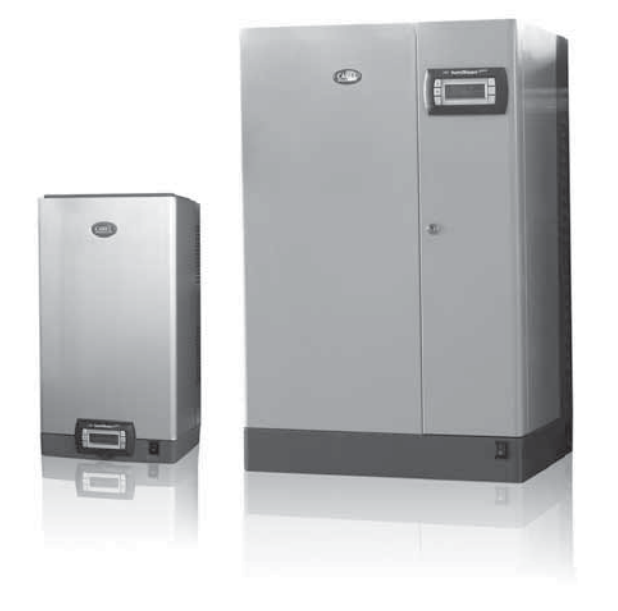

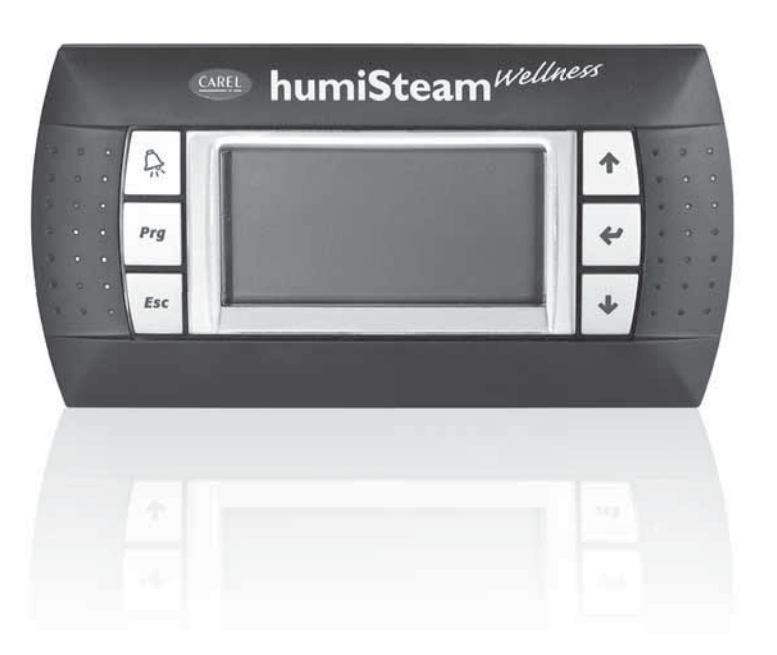

- **RUS** Руководство пользователя
- 🔊 User manual

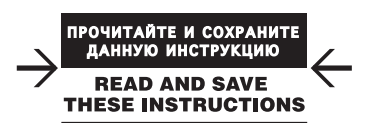

Integrated Control Solutions & Energy Savings

# <u>CAREL</u>

# RUS

### ВНИМАНИЕ

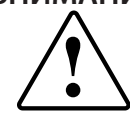

Увлажнители компании CAREL S.p.A разрабатываются по современным технологиям и все подробности работы и технические описания приведены в эксплуатационной документации, прилагающейся к каждому изделию. Кроме этого, технические описания продукции опубликованы на сайте www.carel.com. Для гарантии оптимального использования каждое изделие компании CAREL S.p.A в зависимости от степени его сложности требует определенной настройки конфигурации, программирования и правильного ввода в эксплуатацию. Несоблюдение требований и инструкций, изложенных в руководстве пользователя, может привести к неправильной работе или поломке изделия; компания CAREL S.p.A. не несет ответственности за такие случаи. Вся ответственность и риски при изменении конфигурации оборудования и адаптации для соответствия конечным требованиям Заказчика полностью ложится на самого Заказчика (производителя, разработчика или наладчика конечной системы). В подобных случаях компания CAREL S.p.A. предлагает заключить дополнительные соглашения, согласно которым специалисты компании выступят в качестве экспертов и предоставят необходимые консультации по установке/вводу в эксплуатацию/использованию оборудования; однако, компания не несет ответственность за работу оборудования и установку при несоблюдении правил техники безопасности и инструкций, изложенных в настоящем руководстве и других технических документах. Кроме вышеуказанных инструкций и требований необходимо соблюдать следующие правила безопасности:

### • УДАР ТОКОМ

Увлажнитель содержит электрические компоненты. Перед проведением работ по установке или обслуживанию увлажнителя необходимо отключить питание.

### • ПРОТЕЧКА ВОДЫ

Увлажнитель регулярно автоматически доливает/сливает некоторое количество воды. Нарушение соединений и неисправность увлажнителя может привести к утечке воды.

### ОЖОГИ

Во время работы увлажнителя некоторые детали могут сильно нагреваться, а температура пара достигает 100°C/212°F.

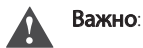

- Во время установки изделия необходимо произвести заземление, подключив желто-зеленый контакт увлажнителя.
- Условия эксплуатации и напряжение питания должны соответствовать номиналам, указанным на заводской табличке.
- Изделие предназначено исключительно для увлажнения воздуха внутри помещений (непосредственно или через воздуховоды).
- Все работы по установке, вводу в эксплуатацию и техническому обслуживанию изделия выполняются только квалифицированным персоналом, прошедшим необходимый инструктаж по технике безопасности и обученным правильному выполнению всех требований по эксплуатации изделия.
- Для выработки пара используется вода, соответствующая требованиям, приведенным в настоящем руководстве.
- Все виды работ с изделием должны осуществляться в соответствии с инструкциями, содержащимися в данном руководстве и на заводских табличках. Все действия по эксплуатации и модификации продукта, осуществляемые без разрешения со стороны изготовителя, считаются недопустимыми. Компания CAREL S.p.A. снимает с себя ответственность за последствия таких действий.
- Разрешается открывать изделие только согласно инструкциям, приведенным в данном руководстве.
- Необходимо соблюдать все действующие стандарты, распространяющиеся на месте установки изделия.
- Необходимо обеспечить защиту изделия от детей и животных.
- Запрещается устанавливать и эксплуатировать изделие вблизи предметов, которые могут испортиться от контакта с водой (или конденсатом). Компания CAREL S.p.A. снимает с себя всякую ответственность за причинение прямого или косвенного ущерба в результате утечек воды из изделия.
- Если специально не указано в настоящем руководстве, запрещается использовать коррозионно-активные химические составы, растворители и сильнодействующие чистящие средства для мойки внутренних и наружных поверхностей изделия.
- Берегите изделие от падений, ударов. В противном случае могут повредиться внутренние цепи и механизмы изделия.

Компания CAREL S.p.A. постоянно улучшает и модернизирует выпускаемое оборудование. Поэтому, компания CAREL сохраняет за собой право изменения и усовершенствования любых упомянутых в данном руководстве изделий без предварительного уведомления. Изменения технических данных, приведенных в руководстве, также осуществляется без обязательного уведомления. Степень ответственности компании CAREL S.p.A. в отношении собственных изделий регулируется общими положениями договора CAREL S.p.A., представленного на сайте www. carel.com и/или дополнительными соглашениями, заключенными с заказчиками; в частности, в рамках действующего законодательства компания CAREL S.p.A., ее сотрудники или подконтрольные ей компании ни при каких обстоятельствах не несут ответственности за любую упущенную выгоду, потерю информации, расходы на замену товара или услуг, ущерба, причиненного собственности или людям, простой или какой-либо прямой, косвенный, случайный, фактический, намеренный, штрафной, специальный или последующий ущерб чему-либо, будь то контрактные, неконтрактные («по причине халатности»), а также любые другие обязательства, возникающие при монтаже, эксплуатации или из-за невозможности эксплуатации продукта, даже в том случае, если компания CAREL S.p.A. или ее филиалы были предупреждены о возможности причинения такого ущерба.

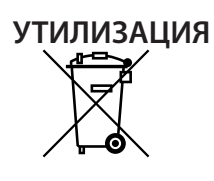

Изделие произведено с применением металлических и пластиковых деталей. Согласно Европейской директиве 2002/96/ЕС, опубликованной 27 Января 2003 года и действующим государственным законам, обращаем Ваше внимание на следующее:

- Изделия не утилизируются вместе с обычными городскими отходами, а собираются и утилизируются отдельно;
- Следует использовать государственные или частные системы сборки и переработки отходов, установленные государственными законами. Также можно вернуть отработавшее ресурс оборудование дистрибьютору при приобретении нового оборудования.
- Изделие может содержать вредные вещества: неправильная эксплуатация или утилизация изделия может нанести вред здоровью людей и окружающей среде;
- Символ перечеркнутого мусорного ящика, указанный на изделии, упаковочном материале или руководстве по эксплуатации означает, что изделие выпущено на рынок позднее 13 августа 2005 года и утилизируется отдельно;
- Наказание за незаконную утилизацию электрических и электронных изделий устанавливается государственными органами надзора за ликвидацией отходов.

Гарантия на материалы: 2 года (с даты изготовления, включая расходные материалы).

Сертификат: качество и безопасность изделий компании CAREL S.P.A. соответствует требованиям стандарта качества ISO 9001 и имеет знак (СС).

# CAREL

# Оглавление

| 1. ВВЕДЕНИЕ И УСТАНОВКА                                   | 7        |
|-----------------------------------------------------------|----------|
| 1.1 Увлажнители humiSteam Wellness (UEW*)                 | 7        |
| 1.2 Вес и габариты                                        | 7        |
| 1.3 Вскрытие упаковки                                     | 7        |
| 1.4 Установка на стену                                    | 7        |
| 1.5 Крепление на стену                                    | 7        |
| 1.6 Снятие лицевой панели                                 | 8        |
| 1.7 Установка лицевой панели                              | 8        |
| 1.8 Комплектующие и аксессуары                            | 9        |
| 2. ПОДСОЕДИНЕНИЕ ВОДОПРОВОДА                              | 10       |
| 2.1 Волопроволная вола                                    | 11       |
| 2.2 Слив воды                                             | 11       |
|                                                           | 10       |
|                                                           | 12       |
| 3.1 Паровые форсунки CAREL (SDPOEM00**)                   | 12       |
| 3.2 Линейные парораспределители CAREL (DP***DR0)          | 12       |
| 3.3 Паровой шланг                                         | 12       |
| 3.4 Шланг слива конденсата                                | 13       |
| 4. ЭЛЕКТРИЧЕСКИЕ СОЕДИНЕНИЯ                               | 14       |
| 4.1 Подготовка кабелеканалов                              | 14       |
| 4.2 Подсоединение кабеля питания                          | 14       |
| 4.3 Подсоединение датчика температуры (M2.1-M2.8)         | 14       |
| 4.5 Контакт тревоги (Мб.1 - Мб.3)                         | 15       |
| 4.6 Подключение дополнительного оборудования              |          |
| (освещение, вентиляторы, насос, ароматизаторы)            | 15       |
| 5. ПАНЕЛЬ УПРАВЛЕНИЯ, GSM-МОДЕМ И СЕТЬ<br>ЛИСПЕТЧЕРИЗАЦИИ | 17       |
|                                                           | 17       |
| 5.1 Панель управления                                     | /        |
| 5.2 GSM-модем (отправка SMS-сооощении)                    | /        |
| 5.3 Сеть диспетчеризации (лтя)                            | 17       |
| 6. ЗАПУСК И ИНТЕРФЕЙС ПОЛЬЗОВАТЕЛЯ                        | 18       |
| 6.1 Запуск                                                | 18       |
| 6.2 Остановка                                             | 18       |
| 6.3 Интерфейс пользователя                                | 18       |
| 6.4 Меню параметров                                       | 20       |
| 7. ОСНОВНЫЕ ПАРАМЕТРЫ НАСТРОЙКИ                           | 21       |
| 7.1 Язык                                                  | 21       |
| 7.2 Дата и время                                          | 21       |
| 7.3 Датчики температуры                                   | 21       |
| 7.4 Ароматизаторы                                         | 21       |
| 7.5 Расписания                                            | 22       |
| 7.6 Вентиляторы                                           | 22       |
| 7.7 Санитарная обработка                                  | 24       |
| 7.8 Расширенные параметры (только для специалистов)       | 24       |
| 7.9 Копирование настроек (резервное)                      | 25       |
| 7.10 GSM-модем (отправка SMS-сообщений)                   | 25       |
| 7.11 Сеть диспетчеризации                                 | 26       |
| 7.12 Проверка работоспособности увлажнителя (только       |          |
|                                                           | 26       |
| для специалистов)<br>7.14 Система справки (Info)          | 26<br>28 |

| 8. ОБСЛУЖИВАНИЕ И ЗАПЧАСТИ                                           | 29 |
|----------------------------------------------------------------------|----|
| 8.1 Запчасти для моделей UE001 - UE018                               | 29 |
| 8.2 Запчасти для моделей UE025 - UE065                               | 31 |
| 8.3 Чистка и обслуживание бака                                       | 33 |
| 8.4 Схема подсоединения бака для трехфазных моделей<br>UE025 - UE065 | 33 |
| 8.5 Чистка и обслуживание других деталей                             | 33 |
| 9. СХЕМЫ СОЕДИНЕНИЙ                                                  | 34 |
| 9.1 Схема соединений однофазных увлажнителей<br>UE001 - UE009        | 34 |
| 9.2 Схема соединений трехфазных увлажнителей<br>UE003 - UE018        | 35 |
| 9.3 Схема соединений трехфазных увлажнителей                         |    |
| UE025 - UE065                                                        | 36 |
| 10. ОБЩИЕ ХАРАКТЕРИСТИКИ УВЛАЖНИТЕЛЕЙ                                | 37 |
| 10.1 Характеристики моделей humiSteam Wellness                       | 37 |
| 10.2 Технические характеристики                                      | 38 |
| 10.3 Модельный ряд шлангов подачи пара                               | 38 |
| 10.4 Модельный ряд паровых форсунок                                  | 39 |

# 1. ВВЕДЕНИЕ И УСТАНОВКА

### 1.1 Увлажнители humiSteam Wellness (UEW\*)

Компания CAREL выпускает увлажнители с погружными электродами и жидкокристаллическим дисплеем, предназначенные для управления и регулирования распределением пара в саунах.

Ниже приведен модельный ряд увлажнителей (см. модельные обозначения на увлажнителях):

- Модель UE001, UE003, UE005, UE008, UE009, UE010, UE015 UE018: компактные увлажнители, обеспечивающие И паропроизводительность до 18 кг/ч. Водопровод подсоединяется снизу увлажнителя;
- Модель UE025, UE035, UE045 и UE065: габаритные увлажнители, обеспечивающие паропроизводительность в диапазоне от 25 до 65 кг/ч. Водопровод подсоединяется сбоку увлажнителя.

### 1.2 Вес и габариты

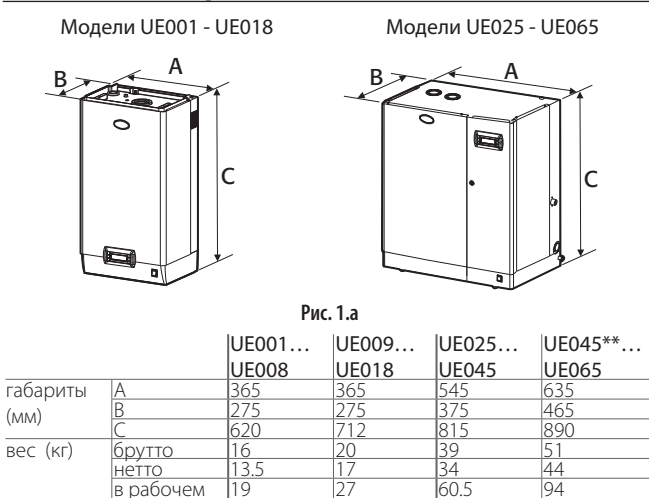

. 92

Таблица 1.а

\*\*= модель с переменным питающим напряжением 230 В

### 1.3 Вскрытие упаковки

### R C

- □ проверьте состояние увлажнителя и немедленно уведомите грузоперевозчика в письменном виде о любых выявленных повреждениях вследствие небрежной или неправильной транспортировки;
- П перед вскрытием упаковки перевезите увлажнитель на место эксплуатации в соответствии с правилами техники безопасности (грузоподъемные стропы пропускаются под основанием упаковки увлажнителя):
- □ вскройте картонную коробку, снимите защитную упаковку и извлеките увлажнитель, постоянно удерживая его вертикально.

### 1.4 Установка на стену

- увлажнитель устанавливается на прочную стену, способную выдержать вес наполненного водой увлажнителя (подробнее см. раздел Крепление на стену). Увлажнители UE025 - UE065 дополнительно предусматривают возможность установки на пол;
- увлажнитель устанавливается вблизи места распределения пара, чтобы гарантировать правильную работу увлажнителя;
- проверьте, что увлажнитель располагается строго вертикально. Между стеной помещения и задней стенкой увлажнителя необходимо оставить небольшие зазоры для удобства проведения работ по обслуживанию (см. Рис 1.b).

Важно: Во время работы металлический корпус увлажнителя может нагреваться до температуры свыше 60 °С.

### Расстояние до соседних стен

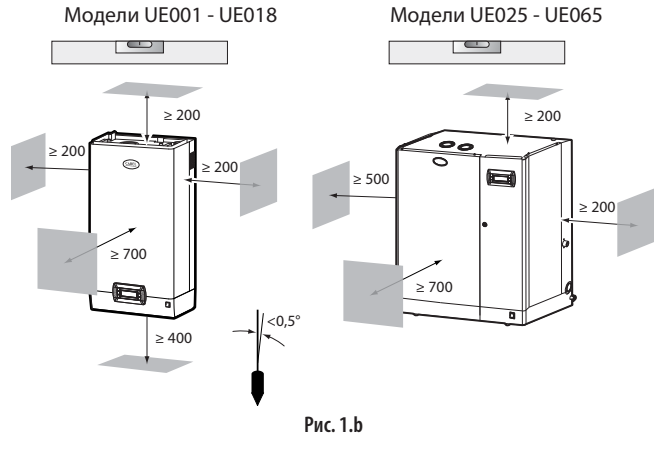

### 1.5 Крепление на стену

Установите увлажнитель на стену помещения при помощи штатного крепежного кронштейна и комплекта винтов (см. Рис. 1.d, все размеры в мм)

Порядок установки:

- 1. открутите винты и снимите крепежный кронштейн с увлажнителя:
- 2 закрепите кронштейн на стену помещения (см. Рис. 1.с) и проверьте положение по пузырьковому уровнемеру; если стена кирпичная, кронштейн крепится пластиковыми дюбелями (диаметр 8 мм) и винтами (диаметр 5 мм, длина 50 мм) из комплекта поставки;
- 3. повесьте увлажнитель на установленный кронштейн направляющей в верхней части задней стенки увлажнителя;
- 4 закрепите увлажнитель на стене через отверстие посередине задней стенки увлажнителя. Вес и габариты см. в таблице 1.а.

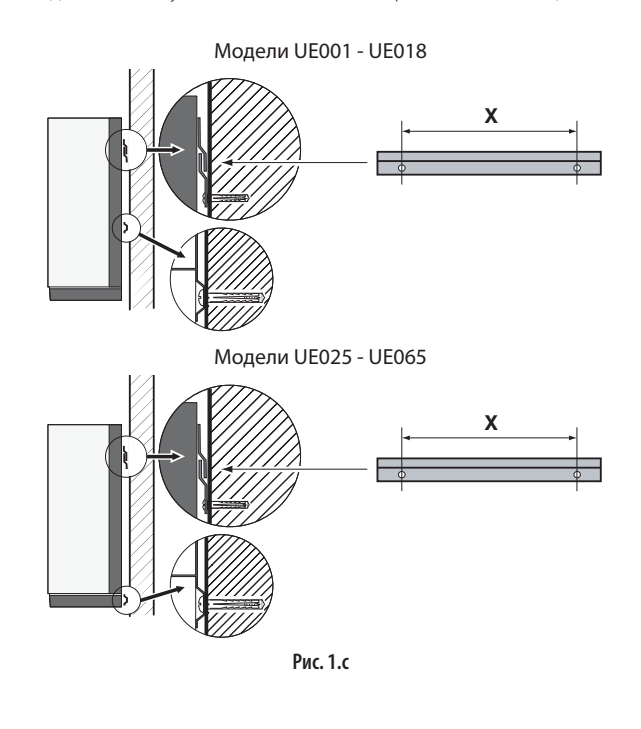

состоянии\* \*= в рабочем состоянии с водой;

### Расстояние между отверстиями в стене Модели UE001 - UE018 Модели UE025 - UE065

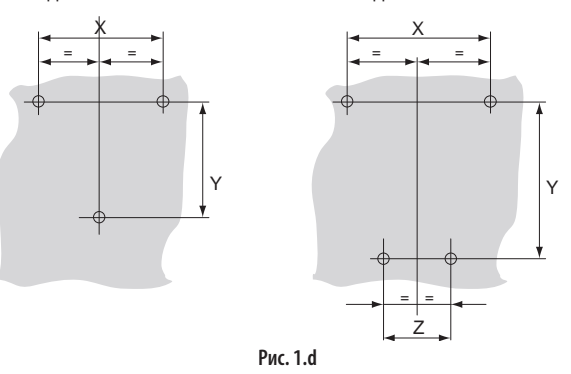

| Расстояние | Модель     |            |             |
|------------|------------|------------|-------------|
| (мм)       | UE001UE018 | UE025UE045 | UE045*UE065 |
| Х          | 270        | 310        | 400         |
| Y          | 360        | 655        | 730         |
| Z          | -          | 250        | 315         |

\* только для моделей с переменным питающим напряжением 230 В

### 1.6 Снятие лицевой панели

### Модели UE001 - UE018:

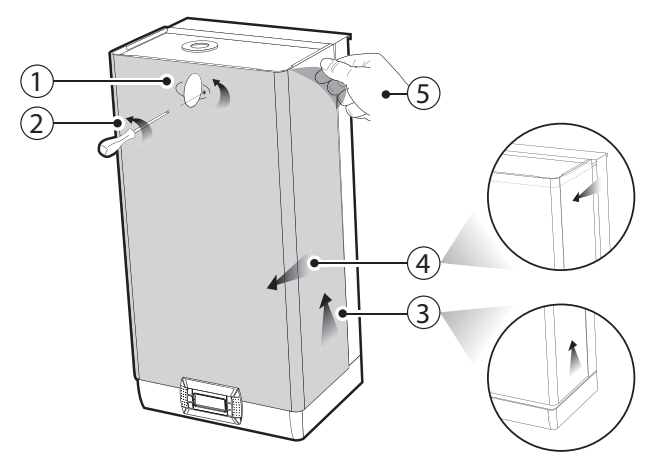

Рис. 1.е

- 1. поверните овальную защелку с логотипом CAREL, прикрывающую винт заземления;
- 2. отверткой выверните винт;
- возъмите лицевую панель с боков и поднимите примерно на 200 мм, чтобы освободить от выступающих краев увлажнителя;
- 4. снимите лицевую панель увлажнителя;
- 5. снимите защитную пленку.

Модели UE025...UE065:

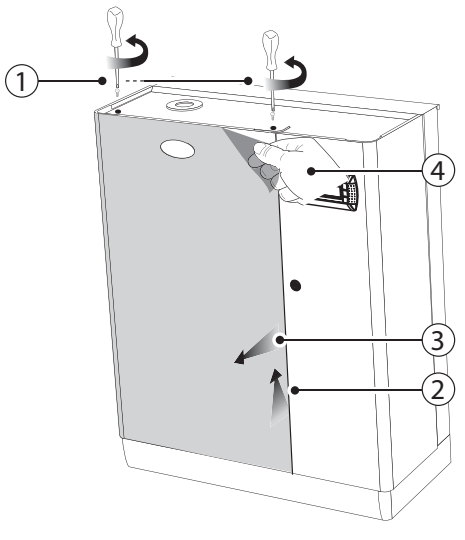

Рис. 1.f

- отверткой выверните и вытащите винты крепления в верхней части увлажнителя;
- возъмите лицевую панель сверху и поднимите примерно на 200 мм;
- 3. снимите лицевую панель увлажнителя;
- снимите защитную пленку со всех наружных поверхностей увлажнителя.

### 1.7 Установка лицевой панели

Модели UE001 - UE018:

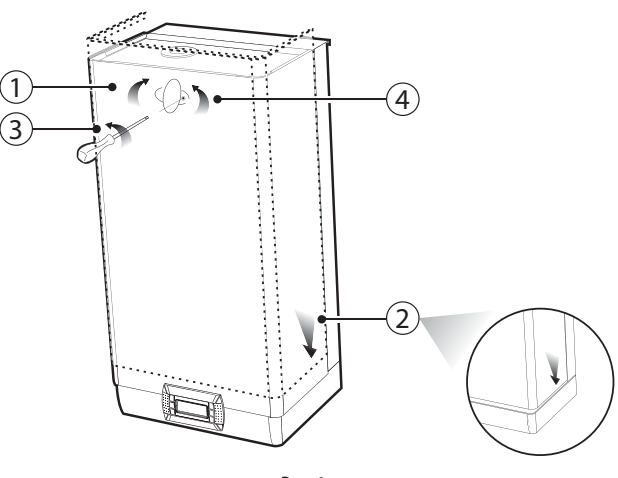

Рис. 1.д

- поверните красную овальную защелку с логотипом CAREL, прикрывающую отверстие винта заземления;
- вставьте панель сверху под небольшим углом и опустите вниз до упора;
- 3. отверткой затяните винт заземления;
- поверните красную овальную защелку с логотипом CAREL, чтобы прикрыть винт..

# CAREL

Модели UE025 - UE065:

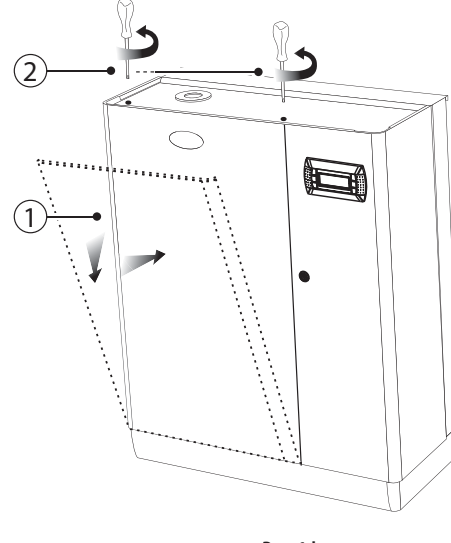

Рис. 1.h

- вставьте панель сверху под небольшим углом и опустите вниз до упора;
- отверткой затяните винты крепления в верхней части увлажнителя.

Важно: В моделях UE025 - UE065 откройте дверку секции электрических соединений увлажнителя отверткой с прямым шлицем.

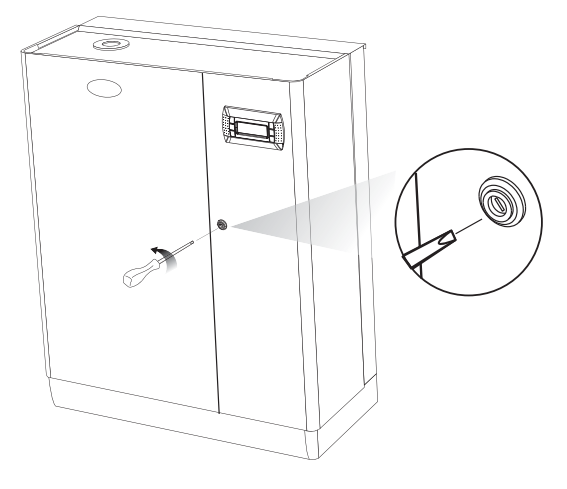

Рис. 1.і

### 1.8 Комплектующие и аксессуары

После вскрытия упаковки и снятия лицевой панели увлажнителя проверьте комплектность:

**F** 

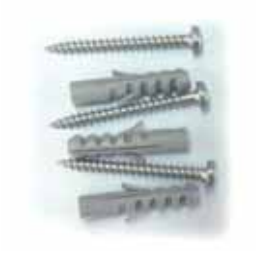

 комплект винтов с дюбелями для настенного монтажа;

and a forest state of a

\*\*\*\*\*\*\*\*\*\*\*\*\*

соединительного разъема с бирками для питания

подключения освещения, вентиляторов, насоса ароматизаторов и

технологического насоса

🛛 комплект штуцера и

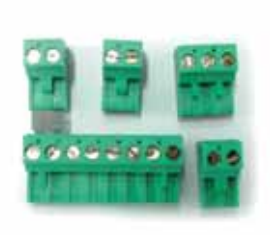

комплект соединительных разъемов электронной платы 98С565Р009

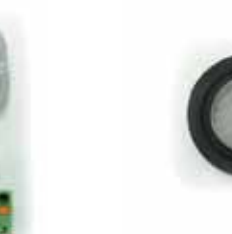

фильтр электромагнитного клапана заправки 98С565Р016

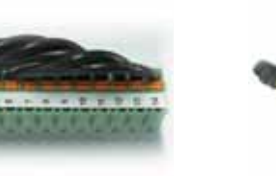

комплект соединительных разъемов для сухих контактов 98С565Р018

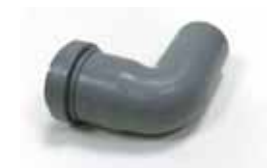

только для моделей UE025 - UE065: Г-образный пластиковый патрубок слива воды.

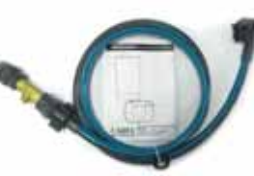

□ только для моделей UE025 - UE065: обратный клапан с гибким соединительным шлангом FWHDCV0000

RU

# 2. ПОДСОЕДИНЕНИЕ ВОДОПРОВОДА

Важно: перед проведением работ отключить питание.

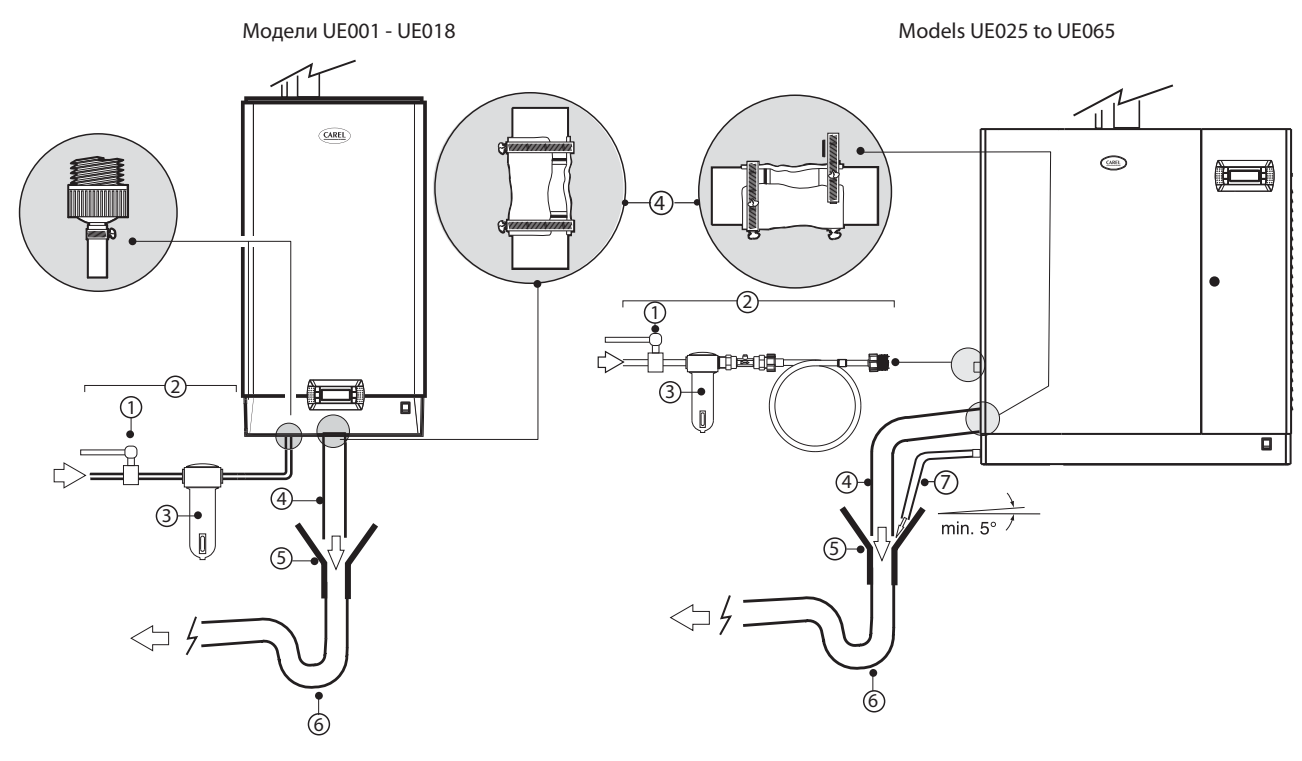

Рис. 2.а

### Подсоединение водопровода:

### **F**

- 1. Установите вентиль на водопровод перед увлажнителем, чтобы при необходимости перекрывать воду;
- 2. Подсоедините водопровод к увлажнителю и установите штатный фильтр (98С565Р016) на входе электромагнитного клапана заправки. Для подсоединения водопровода к моделям увлажнителя UE001 - UE0018 используется шланг со штуцерами 3/4"G (см. раздел "10.2 Технические характеристики" на стр. 37, где указан подходящий шланг CAREL, FWH3415000). При подсоединении водопровода к моделям увлажнителя UE025 - UE065 используется штатный гибкий шланг с обратным клапаном (комплект FWHDCV0000), предотвращающим смешение воды внутри увлажнителя с водопроводной водой;
- Я. Ниже вентиля установите сетчатый фильтр, предотвращающий попадание посторонних твердых частиц;

- □ 4 Подсоедините сливной патрубок или шланг из непроводящего тока материала (минимальный внутренний диаметр 40 мм, сопротивление нагреву до 100 °C);
- Б 5 Приготовьте сливную воронку;
- 6 Установите сливной фильтр для предотвращения проникновения неприятных запахов (минимальный внутренний диаметр 40 мм);
- □ 7 Для моделей UE025 UE065: подсоедините сливной шланг к поддону увлажнителя (можно поставить сливную воронку).

Важно: По завершении работ откройте подачу водопроводной воды напрямую в сливную систему, минуя увлажнитель. Оставьте в таком состоянии на 30 минут. Это необходимо чтобы промыть подводящий водопровод и удалить окалину и другую грязь, которая может забить сливной насос и привести к вспениванию во время кипения воды.

### Места подсоединения водопровода:

Модели UE001 - UE018

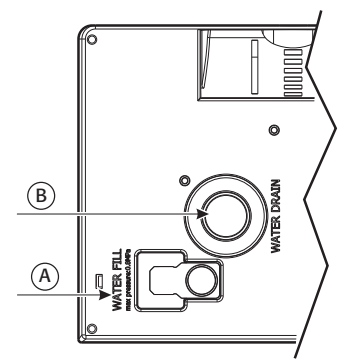

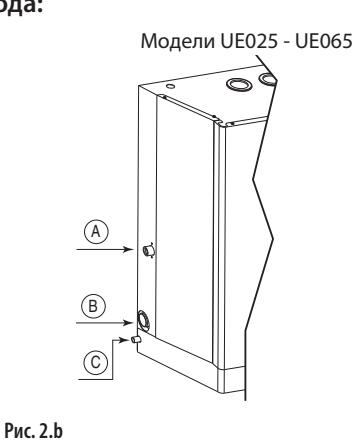

### Обозначения:

- А. место подвода водопровода
- В. место слива воды
- C. место слива воды из поддона (только модели UE025 UE065

Установщик

### 2.1 Водопроводная вода

Характеристики водопроводной воды следующие:

- давление от 0,1 до 0,8 МПа (от 1 до 8 бар), температура от 1 до 40 °С, постоянный напор воды не менее номинального расхода электромагнитного клапана заправки, соединение типа G3/4M (подробнее см. "10.2 Технические характеристики", стр. 37);
- жесткость водынеболее40°fH(400ppmCaCO<sub>3</sub>), электропроводность: от 125 до 1250 микросименс/см;
- без органических примесей.

| Характеристики<br>водопроводной воды | Единицы<br>измерения | Обычная<br>вода   |       | вода с низким<br>содержанием<br>соли |       |
|--------------------------------------|----------------------|-------------------|-------|--------------------------------------|-------|
|                                      |                      | мин.              | макс. | мин.                                 | макс. |
| Кислотность (рН)                     |                      | 7                 | 8.5   | 7                                    | 8.5   |
| Удельная                             | микро-               | 350               | 1250  | 125                                  | 350   |
| электропроводность при               | сименс/см            |                   |       |                                      |       |
| 20°C (σ <sub>R, 20 °C</sub> )        |                      |                   |       |                                      |       |
| Общее содержание                     | мг/л                 | (1)               | (1)   | (1)                                  | (1)   |
| растворенных твердых                 |                      |                   |       |                                      |       |
| примесей (с <sub>R</sub> )           |                      |                   |       |                                      |       |
| Сухой остаток при 180°С              | мг/л                 | (1)               | (1)   | (1)                                  | (1)   |
| (R <sub>180</sub> )                  |                      |                   |       |                                      |       |
| Общая жесткость (ТН)                 | мг/л СаСО3           | 100 (2)           | 400   | 50 <sup>(2)</sup>                    | 160   |
| Временная жесткость                  | мг∕л СаСО₃           | 60 <sup>(3)</sup> | 300   | 30 (3)                               | 100   |
| Железно + марганец                   | мг/л Fe+Mn           | =                 | 0.2   | =                                    | 0.2   |
| Хлориды                              | ppm Cl               | =                 | 30    | =                                    | 20    |
| Диоксид кремния                      | мг∕л SiO₂            | =                 | 20    | =                                    | 20    |
| Остаточный хлор                      | мг/л Cl-             | =                 | 0.2   | =                                    | 0.2   |
| Сульфат кальция                      | мг/л CaSO4           | =                 | 100   | =                                    | 60    |
| Примеси металлов                     | мг/л                 | 0                 | 0     | 0                                    | 0     |
| Растворители,                        | мг/л                 | 0                 | 0     | 0                                    | 0     |
| разбавители, моющие                  |                      |                   |       |                                      |       |
| средства, смазочные                  |                      |                   |       |                                      |       |
| материалы                            |                      |                   |       |                                      |       |

### Таблица 3.а

<sup>(1)</sup>= значение зависит от удельной электропроводности; обычно: С<sub>R</sub>  $\cong$ 0.65 \*  $\sigma_{R,20}$  чс; R<sub>180</sub>  $\cong$ 0.93 \*  $\sigma_{R,20}$  чс

<sup>(2)</sup> = не менее 200% от содержания хлоридов в мг/л CL

<sup>(3)</sup> = не менее 300% от содержания хлоридов в мг/л CL<sup>-</sup>

Достоверной зависимости между жесткостью и электропроводностью воды не существует.

### Важно:

- запрещается добавлять в воду смягчающие средства. Это может привести к вспениванию, ухудшающему работоспособность увлажнителя;
- запрещается добавлять в воду дезинфицирующие средства, потому что они представляют потенциальную опасность (раздражители);
- не рекомендуется использовать колодезную и техническую воду, а также воду из холодильных контуров и любую другую воду, которая может содержать вредные химические примеси или бактерии.

### 2.2 Слив воды

- сливаемая вода имеет химический состав аналогичный используемой водопроводной воде, только в большей концентрации;
- температура сливаемой воды может достигать 100 °С;
- вода не токсична, поэтому ее можно сливать в канализационную систему.

# 3. РАСПРЕДЕЛЕНИЕ ПАРА

Для правильного распределения пара применяются специальные паровые форсунки подходящего диаметра.

Такие форсунки устанавливаются в местах сауны, куда можно легко проложить шланги от увлажнителя (см. пример установки на Рис. 3).

### 3.1 Паровые форсунки CAREL (SDPOEM00\*\*)

Форсунки устанавливаются горизонтально или вертикально (отверстием вверх).

Подробнее см. параграф "10.4" на стр. 38, где приводится описание моделей паровых форсунок, пригодных для использования с увлажнителями.

### Порядок установки (см. Рис.3.b):

- возьмите шаблон из комплекта поставки паровой форсунки и подготовьте в стене несколько отверстий;
- установите паровую форсунку;
- закрепите фланец четырьмя винтами.

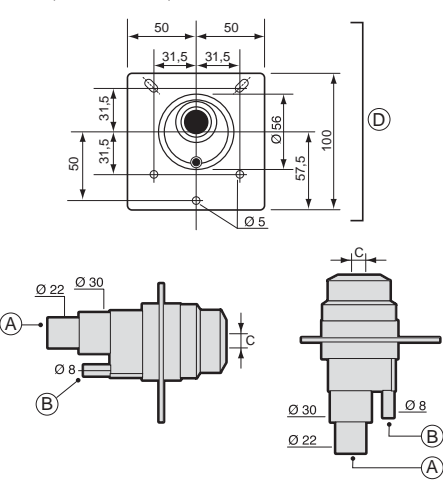

### Обозначения:

- А. паровой патрубок
- В. отвод конденсата
- С. отверстие пара диаметр отверстия зависит от модели паровой форсунки: модель SDPOEM0000: отверстие пробивается вручную, диаметр до 30 мм);

Рис. 3.b

модель SDPOEM0012: диаметр форсунки 12 мм; модель SDPOEM0022: диаметр форсунки 22 мм.

- шаблон для сверления отверстий
- D

Примечание: если внутренний диаметр парового шланга 30 мм, снимите впускной патрубок форсунки, диаметром 22 мм.

### 3.2 Линейные парораспределители CAREL (DP\*\*\*DR0)

парораспределители Такие устанавливаются горизонтально. Подробнее см. параграф "10.5" на стр. 38, где приведены модели парораспределителей, пригодных для использования с увлажнителями.

### Порядок установки (см. Рис. 3.с):

- возъмите шаблон из комплекта поставки парораспределителя и подготовьте в стене несколько отверстий;
- установите парораспределитель, чтобы отверстия нагнетания пара были направлены вверх;
- закрепите фланец четырьмя винтами.

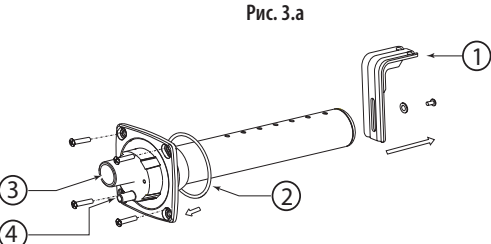

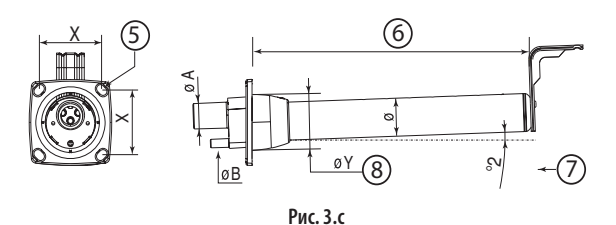

### Обозначения:

- "Г"-образное крепление (если предусмотрено)
- 2 прокладка фланца
- 3 патрубок пара (ØA)
- отвод конденсата (ØВ) 4
- 5 крепежные винты (см. инструкцию из комплекта поставки парораспределителя
- длина (в зависимости от модели парораспределителя, см. параграф '10.5", стр. 38)
- 7 угол (примерно 2°) слива конденсата
- 8 диаметр отверстия в стене (ØY)

### Размеры в мм

|    | Линейные парораспределители CAREL |            |            |
|----|-----------------------------------|------------|------------|
|    | DP***D22R0                        | DP***D30R0 | DP***D40R0 |
| ØA | 22                                | 30         | 40         |
| ØB | 10                                | 10         | 10         |
| ØY | 58                                | 68         | 89         |
| Ø  | 35                                | 45         | 60         |
| Х  | 68                                | 77         | 99         |

### Таблица З.а

### Важно:

парораспределитель устанавливается под углом не менее 2° во избежание возврата конденсата;

"Г"-образное крепление (см. часть 1, РИС. 3.с) входит в комплект 2. поставки парораспределителей DP085\* - DP025\*. Более короткие крепления заказываются отдельно (код заказа 18С478А088).

### 3.3 Паровой шланг

- разрешается использовать гибкие шланги CAREL длиной не более 4 м, подробнее см. параграф "10.3", стр. 37). Жесткие трубопровода использовать нельзя, потому что они могут сломаться и произойдет утечка пара;
- не допускайте провисаний шланга, чтобы избежать скопления конденсата;
- не допускайте резких перегибов или скручивания шланга;
- подсоединяется к штуцеру увлажнителя шланг И парораспределителя и крепится металлическим хомутом. Эта мера необходима для предотвращения соскальзывания шланга при нагреве.

"Wellness" +030220572 - rel. 3.2 - 09.04.2009

### 3.4 Шланг слива конденсата

Во время работы увлажнителя небольшое количество пара может конденсироваться, что приводит к снижению производительности и появлению посторонних шумов, похожих на бульканье.

Для отвода конденсата к увлажнителю подсоединяется сливной шланг под углом не менее 5°, который образует сифон (см. Рис. 3.d). Используйте шланги слива конденсата CAREL, код 1312353APG

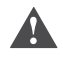

**Важно**: шланг слива конденсата должен идти петлей, чтобы в нем всегда присутствовала вода (сифон).

Пример правильного и неправильного расположения парового шланга и сливного шланга:

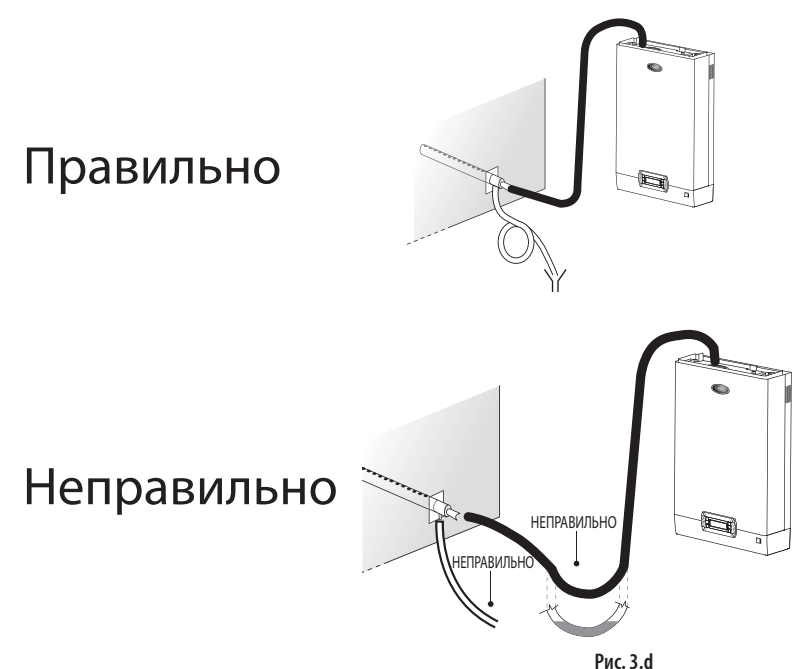

### Заключительная проверка

ল 🕙

- шланги подачи пара идут вверх к парораспределителю под углом не менее 2° (см. Рис. 3.с);
- концы шлангов подсоединены к штуцерам и закреплены металлическими хомутами;
- радиус изгиба шлангов достаточно большой (более 300 мм), чтобы не произошло закупоривания;
- шланг подачи пара идет без провисаний и петель, где может скапливаться конденсат;
- шланги подачи пара и слива конденсата проложены в соответствии с указаниями из настоящего раздела руководства (см. Рис. 3.d);
- 🛛 длина шланга подачи пара не превышает 4 метров;
- угол наклона шланга подачи пара предусматривает нормальный сток конденсата (более 20° для восходящих участков шланга и более 5° для нисходящих участков шланга);
- □ угол наклона по всей длине шланга слива конденсата не менее 5°;
- шланг слива конденсата всегда направлен вниз и идет петлей, выполняя функцию сифона (всегда есть водяная пробка).

## 4. ЭЛЕКТРИЧЕСКИЕ СОЕДИНЕНИЯ

# Установщик

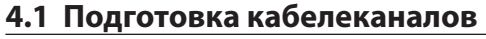

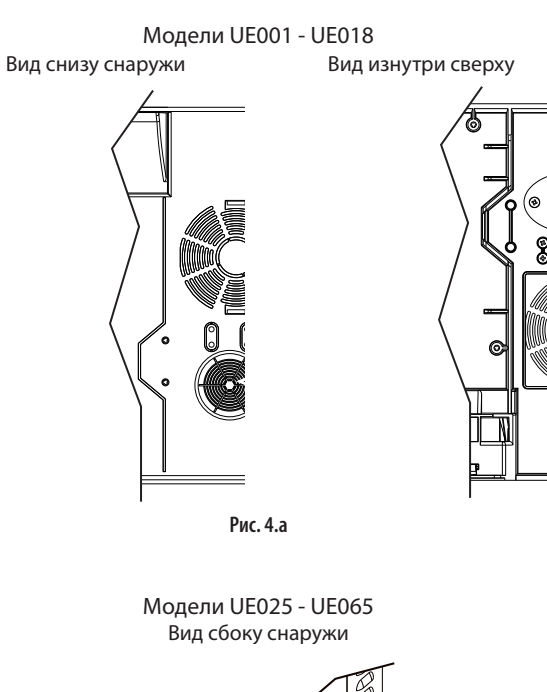

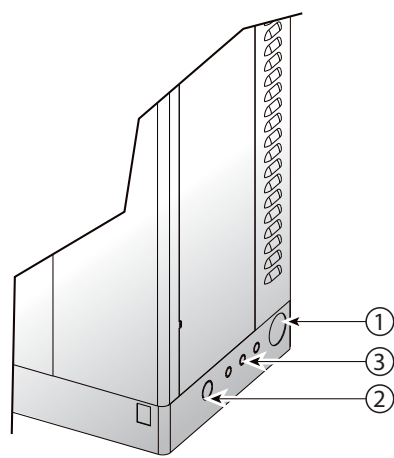

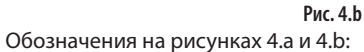

- 1. Вход кабеля питания;
- 2. Вход доп. кабеля (потребуется просверлить отверстие): технологический насос, вентиляторы, освещение:
- Вход кабеля датчика. В увлажнителях UE001 UE018 потребуется снять пластиковый хомут и закрепить кабель (винтами из комплекта поставки).

### 4.2 Подсоединение кабеля питания

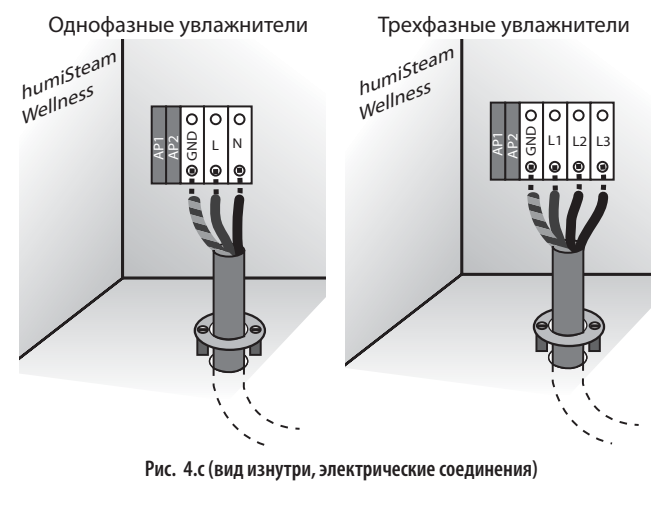

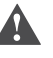

**Важно:** Желто-зеленый кабель подсоединяется к заземлению (GND).

# 4.3 Подсоединение датчика температуры (M2.1-M2.8)

- к увлажнителю можно подсоединить не более двух датчиков измерения и контроля температуры внутри сауны. При использовании двух датчиков можно использовать показания "средней" температуры (можно использовать приоритеты датчиков, подробнее см. параграф "7.3 Датчики температуры", стр. 21);
- к увлажнителю можно подсоединить активные датчики с выходным сигналом тока или напряжения (код заказа ASET030001) и датчики NTC (переменное сопротивление).

Датчики подсоединяются по 8-контактной схеме (разъем прилагается), а кабели выводятся из увлажнителя через кабельное отверстие (Рис. 4.а или 4.b).

### Схема подсоединения активных датчиков CAREL:

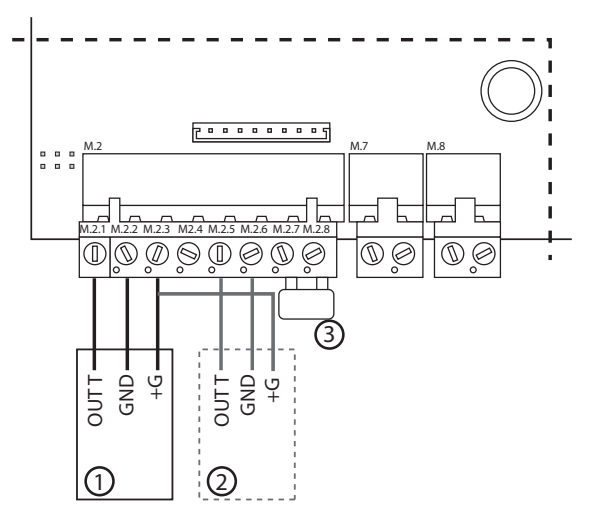

Рис. 4.d (схема электронной платы увлажнителя, секция электр. соединений)

Схема подсоединения датчиков NTC CAREL:

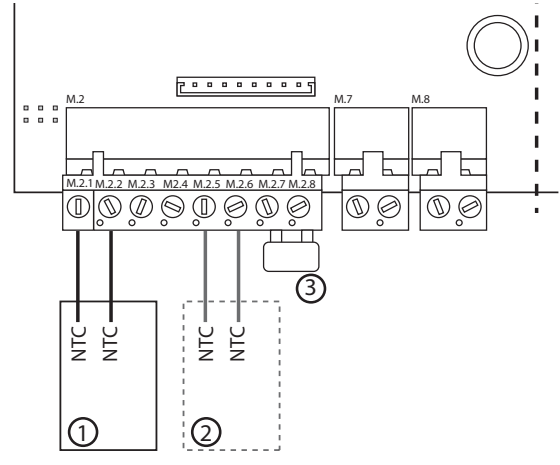

### Рис. 4.е (схема электронной платы увлажнителя, секция электр. соединений)

### Обозначения на рисунках 4.d и 4.e:

- 1 Датчик CAREL № 1
- 2 Датчик CAREL № 2 (если используется)
- Дистанционное включение/выключение (замыкание контакта включение увлажнителя; размыкание контакта = выключение увлажнителя, дежурный режим)

### При использовании датчиков сторонних производителей, проверьте:

- сигнал напряжения: постоянное напряжение 0-1 В, 0-10 В, 2-10 В, клемма М2.1 (земля: М2.2:
- сигнал тока: 4-20, 0-20 мА, клемма М24 (земля: М2.6).
- Также проверьте тип питания датчика:
- +15 В, клемма М2.3;
- + 1 В пост. тока, 135 Ом, клемма М24.

### Схема подсоединения датчика (перемычки JS5, JS6)

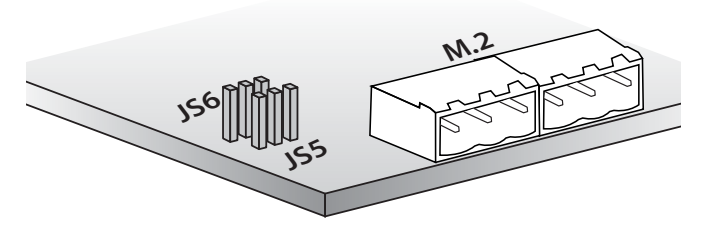

Рис. 4.f (схема электронной платы увлажнителя, секция электр. соединений)

| Перемычка | Датчик     | Положение           |                                         |
|-----------|------------|---------------------|-----------------------------------------|
|           |            | 0-10 Vdc<br>2-10Vdc | 0-1 Vdc, 4-20/0 - 20 мА,<br>датчики NTC |
| JS5       | Датчик № 1 | <u> </u>            |                                         |
|           |            |                     | базовая конфигурация                    |
| JS6       | Датчик № 2 | 0 0                 | • • •                                   |
|           |            |                     | базовая конфигурация                    |

### Важно:

- Подсоедините землю датчиков и внешних устройств управления к земле контроллера увлажнителя во избежание искажений управляющего сигнала.
- Для нормальной работы увлажнителя необходимо подсоединить контакты М2.7 и М2.8 к контакту дистанционного включения/ выключения увлажнителя при помощи соответствующего контакта или перемычки (по умолчанию). Если эти контакты не будут подсоединены, все внутренние и внешние устройства, регулируемые контроллером, будут выключены (кроме насоса слива воды на случай длительного бездействия увлажнителя).

Примечание: при использовании в промышленных условиях (IEC EN61000-6-2) длина исходящих кабелей увлажнителя не должнапревышать 30 метров. Данноетребование нераспространяется на кабели комнатных датчиков (клеммы М2, контакты 1-2-3-4-5-6), цифровые кабели дистанционного включения/выключения (клемма M2, контакты 7-8) и экраны кабелей связи RS485.

### 4.5 Контакт тревоги (Мб.1 - Мб.3)

Контакт предназначен для дистанционной сигнализации.

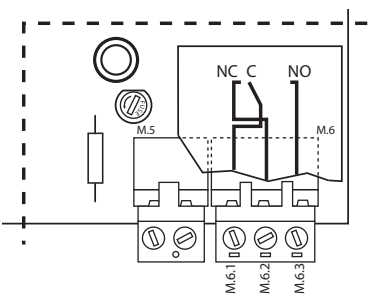

### Рис. 4.q (схема доп. платы управления увлажнителя, секция электр. соединений)

Номиналы: напряжение переменного тока 250 В; ток не более: 2 А, резистив, 2 А индуктив.

Примечание: сигнальные кабели (сигнализация, управление) крепятся хомутами возле мест соединения во избежание случайного отсоединения.

### 4.6 Подключение дополнительного оборудования (освещение, вентиляторы, насос, ароматизаторы)

Под электронной платой увлажнителя предусмотрена клеммная колодка для дополнительных соединений (см. схему соединений).

Клеммная колодка предназначена для подсоединения устройств разного номинала (12 В. 24 В. 230 В и сухой контакт).

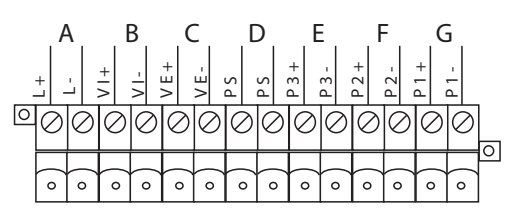

Рис. 4.h (схема доп. платы управления увлажнителя, секция электр. соединений)

### Обозначения:

- А освещение (L+ L-);
- В приточный вентилятор (VI+ VI-);
- С вытяжной вентилятор (VE+ VE-);
- D технологический насос (PS PS);
- F насос ароматизаторов 3 (Р3+ Р3-);
- F насос ароматизаторов 2 (Р2+ Р2-); G
  - насос ароматизаторов 1 (Р1+ Р1-).

### Подключение дополнительного оборудования

### • "Питание дополнительного оборудования"

Увлажнитель снабжает одинаковым питающим напряжением и управляет подсоединенным оборудованием. Питающее напряжение 12 В, 24 В и 230 В подается на контакты АР1 и АР2.

### <u>Порядок действий:</u>

Установите клеммную колодку (код 98С565Р012) в разъем А и подсоедините дополнительное оборудование (см. рисунок).

### Примечание:

- максимальный ток доп. нагрузки: 2 А;
- AP1 и AP2 защищены предохранителями 6,3 A.

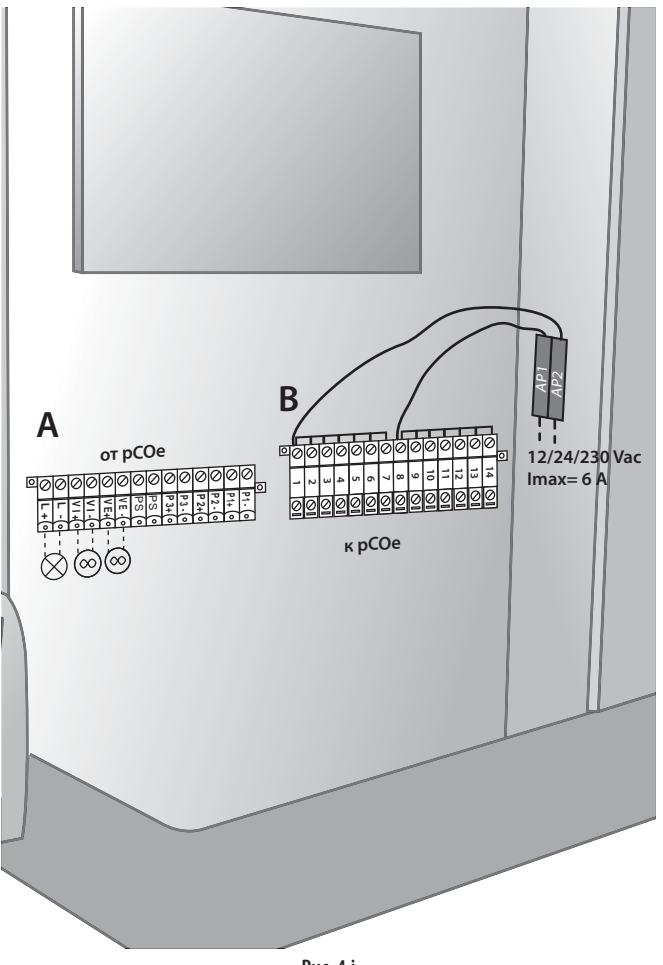

Рис. 4.і

# ◆ "Дополнительное оборудование с другим питающим напряжением"

Увлажнитель управляет дополнительным оборудованием, но не запитывает. Поэтому, доп. оборудование запитывается от внешнего источника другого номинала.

### Порядок действий:

 Снимите клеммную колодку (2 шт.) с разъема В и отсоедините фазу и нуль кабеля;

Установите штатную клеммную колодку (комплект 98С565Р018) в разъем В и подсоедините фазу (контакт 1) и нуль (контакт 8) кабеля;

- 2. Соедините перемычкой контакты АР1 и АР2;
- 3. Установите клеммную колодку (код 98С565Р012) в разъем А и подсоедините дополнительное оборудование (см. рисунок).

### Примечание:

- максимальный ток доп. нагрузки: 2 А;
- AP1 и AP2 защищены предохранителями 6,3 А;
- доп. оборудование должно иметь защиту от перегрузки и КЗ.

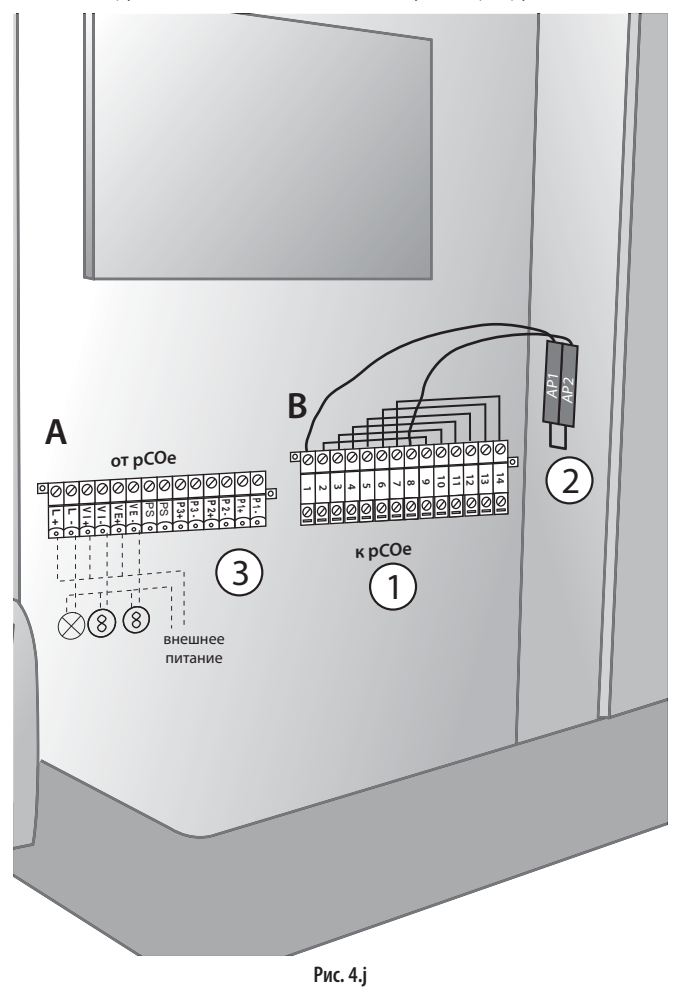

### Заключительная проверка

 $\mathbf{\nabla} \mathbf{\hat{\nabla}}$ 

- номинальное напряжение увлажнителя соответствует номинальному питающему напряжению;
- установленные предохранители соответствуют напряжению сети электропитания;
- предусмотрен рубильник питания, чтобы в случае необходимости обесточить увлажнитель;
- 🛛 увлажнитель правильно заземлен;
- □ кабель питания надежно закреплен специальным сальником;
- tконтакты M2.7 и M2.8 соединены перемычкой или подсоединены к включающему контакту;
- іпри использовании датчиков стороннего производителя: земля датчиков подсоединена к земле платы увлажнителя;
- если увлажнитель работает под управлением внешнего контроллера, земля сигнала подсодинена к земле контроллера.

# 5. ПАНЕЛЬ УПРАВЛЕНИЯ, GSM-МОДЕМ И СЕТЬ ДИСПЕТЧЕРИЗАЦИИ

### 5.1 Панель управления

Панель управления с дисплеем можно снять с увлажнителя и установить в другом месте.

В зависимости от расстояния, потребуются следующие принадлежности:

- до 50 метров: 6-жильный телефонный кабель и два ферритовых фильтра (код заказа 0907858АХХ) (см. Рис. 5.а);
- до 200 метров: две платы CARELTCONN6J000, 6-жильные телефонные кабели и экранированный кабель сечением AWG20-22 с 3 витыми парами (для подключения двух плат, Рис. 5.b).

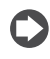

Примечание: Вместо снятой панели управления поставьте декоративную заглушку (код заказа HCTREW0000).

# Расстояние между панелью управления и увлажнителем не более 50 м

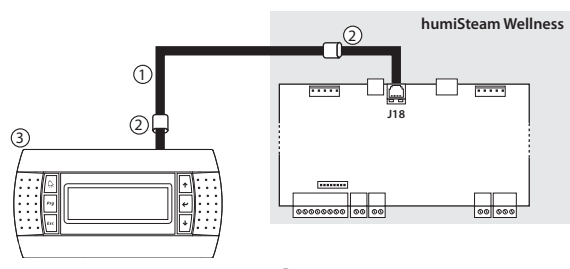

Рис. 5.а

### Обозначения:

- 1 телефонный кабель (до 50 м);
- 2 два ферритовых фильтра (код заказа 0907858АХХ) на концах телефонного кабеля;
- 3 панель управления.

# Расстояние между панелью управления и увлажнителем не более 200 м

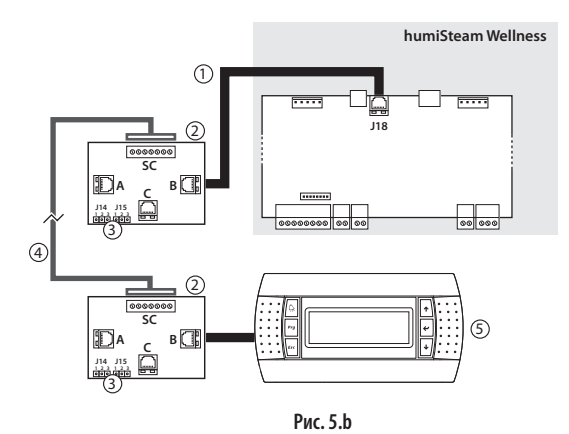

### Обозначения:

- 1 Телефонный кабель (до 0,8 м);
- 2 Плата CAREL TCONN6J000;
- 3 Перемычка соединяет контакты 1-2 разъемов J14 и J15 (питание телефонных гнезд А, В и С и винтового SC);
- 4 Экранированный кабель сечением AWG20-22 с 3 витыми парами для подключения панели управления на расстоянии до 200 м. Подключение к плате TCONN6J00: контакт SC

| 0 | EARTH (экран) |
|---|---------------|
| 1 | +VRL          |
| 2 | GND           |
| 3 | RX/TX-        |
| 4 | RX/TX+        |
| 5 | GND           |
| 6 | +VRI          |

5 Панель управления

### 5.2 GSM-модем (отправка SMS-сообщений)

В параметрах увлажнителя можно настроить функцию отправки SMS-сообщений, оповещающих о неисправностях и сбоях в работе увлажнителя (см. параграф "7.10", стр. 25).

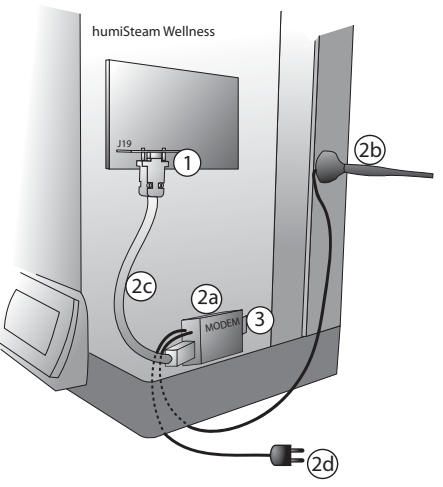

Рис. 5.с (вид изнутри, электрические соединения)

### Обозначения:

2

- Электронная плата PCOI00MDM0 (подсоединяется к разъему J19 на плате увлажнителя)
- Комплект GSM-модема CAREL (PLW0P65M00):
- 2.а модем
- 2.b антенна (с магнитным сердечником)
- 2.с кабель последовательного соединения
- 2.d питание
- 3 Для работы модема нужна SIM-карта. Проверьте, что PIN-код карты не активирован

### 5.3 Сеть диспетчеризации (J19)

Функции увлажнителя можно расширить при помощи следующих дополнительных плат:

| Плата      | Описание                             | Протокол       |
|------------|--------------------------------------|----------------|
| PCOS004850 | Для подключения контроллера к сети   | CAREL, modbus® |
|            | RS485                                | Winload        |
| PCO10000F0 | Для подключения контроллера к сети   | LON-Echelon    |
|            | FTT10 LON (если предусматривает ПО)  |                |
| PCO1000WB0 | Для подключения к сети BACnet 8802.3 | BACnet         |
|            | Ethernet, BACnet/IP и MS/TP          |                |
| PCO1000BA0 | Для подключения к сети BACnet MS/TP  | BACnet         |
|            | по линии RS485                       |                |
| PCO100MDM0 | Для подключения контроллера к сети   | CAREL fдист.   |
|            | RS232 по внешнему модему             | соединения     |
|            |                                      | 1              |

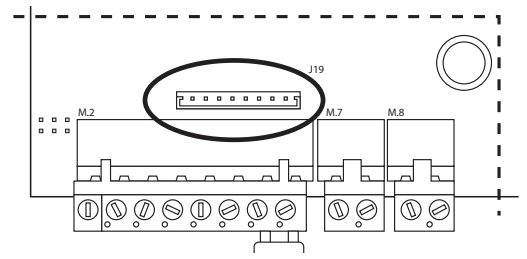

Рис. 5.d (схема электронной платы увлажнителя, секция электр. соединений)

Важно: Для подключения к сети tLAN и pLAN в жилых (IEC EN 55014-1) и общественных (IEC EN 61000-6-3) помещениях используется экранированный кабель (экран подключается на землю). Данное требование также распространяется на отводящие кабели увлажнителя.

# 6. ЗАПУСК И ИНТЕРФЕЙС ПОЛЬЗОВАТЕЛЯ

Перед запуском увлажнителя, проверьте:

ON

### **F**

<u> Истановщик</u>

Пользователь

- соединение водопровода: Рис. 2.а, стр. 10. Если есть протечка воды, устраните неисправность перед запуском увлажнителя;
   распределение пара: Рис. 3.d, стр. 13;
- электрические соединения, раздел "4", стр. 14.

### <u>6.1 Запуск</u>

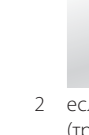

1

2 если бак новый, запустите цикл предварительной промывки (трижды наполнить и слить воду из бака, чтобы удалить грязь с внутренних стенок, см. параграф "7.12", стр. 25).

### 6.2 Остановка

 во избежание застоя воды слейте воду из бака (вручную в окне "Быстрое управление", подробнее см. следующую страницу или параграф "7.15", стр. 27).;

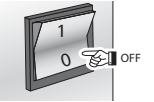

### 6.3 Интерфейс пользователя

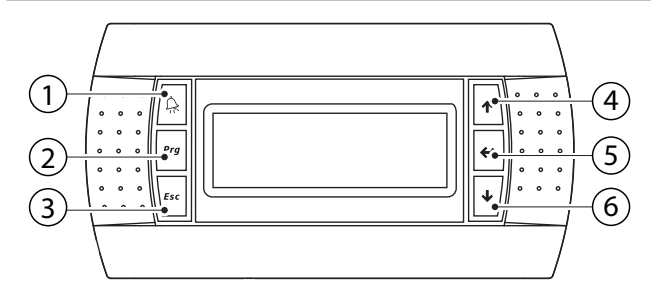

Рис. 6.а

| Обозначения на клавиатуре: |                |                                          |  |
|----------------------------|----------------|------------------------------------------|--|
| Кнс                        | опка           | Назначение                               |  |
| 1                          | Предупреждение | Список активных предупреждений           |  |
| 2                          | PRG            | Вход в меню параметров. Пароль 77.       |  |
| 3                          | ESC            | Восстановление стандартного режима или   |  |
|                            |                | расширенного                             |  |
| 4                          | BBEPX          | Увеличение значения параметра            |  |
| 5                          | ввод           | в главном окне: вызов окна "Быстрое      |  |
| управление"                |                |                                          |  |
|                            |                | в обычном окне: выбор типа ароматизатора |  |
|                            |                | ВВОД и PRG: переключение между режимами  |  |
|                            |                | "Стандартный" и "Расширенный".           |  |
| 6                          | ВНИЗ           | Уменьшение значения параметра            |  |
|                            |                |                                          |  |

Увлажнитель начинает производить пар, когда температура на дисплее (крупными цифрами посередине) опускается ниже заданного значения (мелкими цифрами вверху).

Заданная температура: температура по достижении которой увлажнитель перестает производить пар (эту температуру можно изменить кнопками BBEPX и BHИЗ).

Дисплей пульта управления поддерживает два режима индикации температуры внутри сауны и заданной температуры:

"Стандартный": можно изменить заданную температуру и тип ароматизатора;

"Расширенный": можно изменить заданную температуру и тип ароматизатора, открыть окно "Быстрое управление" и меню параметров.

### "Стандартный" режим

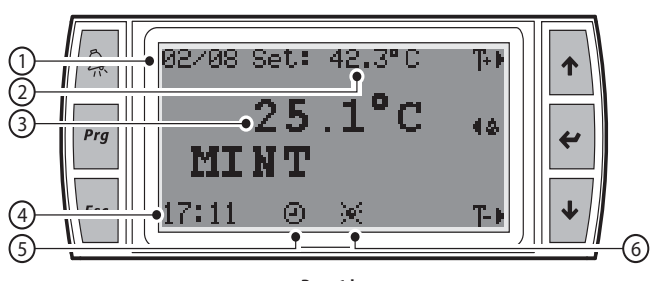

Рис. 6.b

| Обозначения: |                                                                |
|--------------|----------------------------------------------------------------|
| Символьное   | Назначение                                                     |
| обозначение  |                                                                |
| 1            | день и месяц                                                   |
| 2            | заданная температура (можно изменить кнопками<br>ВВЕРХ и ВНИЗ) |
| 3            | текущая температура внутри сауны (измеренная                   |
|              | одним или несколькими датчиками)                               |
| 4            | часы и минуты                                                  |
| 5            | текущее расписание (если мигает, значит увлажнитель            |
|              | работает по расписанию)                                        |
| 6            | освещение внутри сауны включено                                |
| Ароматизатор | ароматизатор используется (добавляется в                       |
| (например,   | производимый увлажнителем пар)                                 |
| ментол)      |                                                                |

### "Расширенный" режим

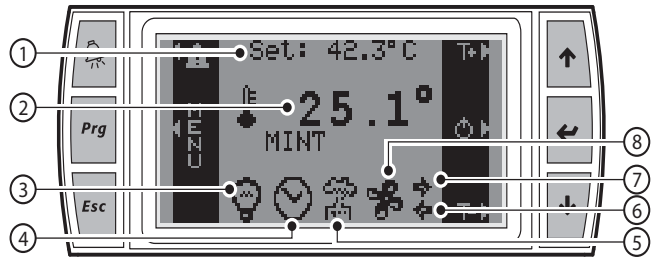

Рис. 6.с

| Обозначения: |                                                                |
|--------------|----------------------------------------------------------------|
| Символьное   | Назначение                                                     |
| обозначение  |                                                                |
| 1            | заданная температура (можно изменить кнопками<br>ВВЕРХ и ВНИЗ) |
| 2            | текущая температура внутри сауны (измеренная                   |
|              | одним или несколькими датчиками)                               |
| 3            | освещение внутри сауны включено                                |
| 4            | текущее расписание (если мигает, значит увлажнитель            |
|              | работает по расписанию)                                        |
| 5            | производство пара (без производства пара "клубами"             |
|              | в дежурном режиме)                                             |
| 6            | приточный вентилятор (вентилятор №1) работает                  |
| 7            | вытяжной вентилятор (вентилятор №2) работает                   |
| 8            | вращается - вентиляторы работают, неподвижный -                |
|              | работают, но в дежурном режиме                                 |
| Ароматизатор | ароматизатор используется (добавляется в                       |
| (например,   | производимый увлажнителем пар)                                 |
| ментол)      |                                                                |

Если дисплей работает в расширенном режиме, можно открыть дополнительные окна:

• кнопка ВВОД: окно "Быстрое управление"

• кнопка PRG: окно "Меню параметров".

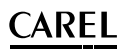

### Окно "Быстрое управление"

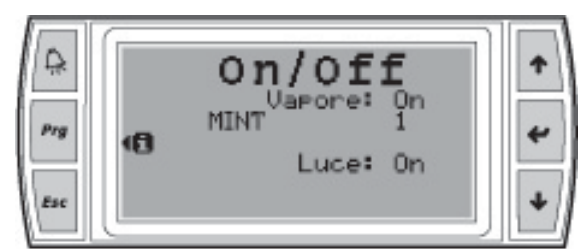

Рис. 6.d

В данном окне можно:

- включить/выключить производство пара (ON) и вручную слить воду (\*\*);
- выбрать тип ароматизатора (1, 2, 3);
- включить/выключить санитарную обработку (ON);
- включить/выключить освещение (ON/OFF/AUTO).

Назначение кнопок:

- ВВОД: перемещение курсора по экрану;
- ВВЕРХ и ВНИЗ: включить/выключить.

(\*) В автоматическом режиме (AUTO) освещение сауны зависит от состояния увлажнителя. Если увлажнитель работает и производит пар (включен кнопкой, дист. сигналом или BMS), значит работает и освещение. Если увлажнитель работает по расписанию, значит освещение будет работать согласно расписанию увлажнителя (см. параграф 7.5).

ПРИМЕЧАНИЕ: Освещение сауны включается и выключается контроллером только если эта функция включена. Чтобы включить освещение, откройте подменю "Maint hardware" и нажмите:

- кнопку ВВОД для подтверждения;
- кнопку ВНИЗ, чтобы открыть окно "other options"
- кнопку ВВОД, чтобы выбрать параметр "enable light" (YES/NO);
- кнопку ВНИЗ или ВВЕРХ, чтобы включить освещение (YES);
- несколько раз кнопку ESC, чтобы выйти в главное меню.

(\*\*) Слив воды из бака вручную:

- откройте окно "Быстрое управление",
- выберите параметр пара "steam";
- одновременно нажмите кнопки ВВЕРХ и ВНИЗ на несколько секунд.

Чтобы прервать процесс слива, повторите эти же действия.

### Важно:

- Вокне "Быстрое управление" доступны только функции, включенные на этапе конфигурирования.
- Если увлажнитель не производит пар (OFF), можно вручную включить приточный и вытяжной вентиляторы;
- Если увлажнитель работает, но не производит пар, проверьте следующие возможные причины неполадки:

| Возможная причина              | Способ устранения              |
|--------------------------------|--------------------------------|
| температура внутри сауны выше  | дождитесь, когда температура   |
| заданной                       | внутри сауны опустится ниже    |
|                                | заданной                       |
| производство пара              | устраните неполадку            |
| приостановлено из-за           | (см. параграф "7.13", стр. 26) |
| предупреждения (кнопка тревоги |                                |
| мигает).                       |                                |
| увлажнитель работает в ручном  | выключите ручной режим (см.    |
| режиме                         | параграф "7.12", стр. 25).     |
| увлажнитель работает по        | отмените расписание (см.       |
| расписанию (на дисплее мигает  | параграф "7.5", стр. 22) или   |
| иконка часов);                 | измените его                   |
|                                | Таблица 6.а                    |

### Окно "Предупреждения"

# Allarme Scheda utenze 1

Рис. 6.е

Показывает текущие предупреждения. Чтобы посмотреть предупреждения, нажмите кнопку.

### Окно "Меню параметров"

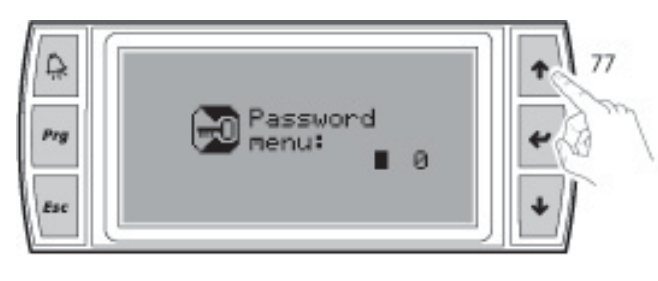

Рис. 6.f

- Чтобы открыть меню параметров:
- нажмите кнопку PRG, когда дисплей работает в режиме "Расширенный";
- нажмите кнопку ВВОД, чтобы выбрать "0";
- кнопками ВВЕРХ или ВНИЗ введите пароль "77";
- нажмите ВВОД, чтобы подтвердить пароль и открыть меню параметров:
  - 1. User;
  - 2. Essence;
  - 3. Fan management;
  - 4. Maintenance (info, software, hardware);
  - 5. Sanitisation;
  - 6. Alarm log;
  - 7. Network;
  - 8. **GSM.**

Меню параметров, подменю и окна имеют круговую навигацию.

### 6.4 Меню параметров

| 1 User         | Clock                    |                        |
|----------------|--------------------------|------------------------|
|                | Scheduler                |                        |
|                | Schedule (*)             | 1                      |
|                | Week sch. (*)            | 1                      |
|                | T. setpoint (*)          | 1                      |
|                | Enable descriptions (i)  | -                      |
| 2 Essences     | Essence 1 (*)            | -                      |
| 2 200011000    | Essence 2 <sup>(*)</sup> | -                      |
|                | Essence 3 <sup>(*)</sup> | -                      |
| 3 Fans         | Supply fap (*)           | -                      |
| 510115         | Expanse for (*)          | -                      |
| 1 Maintonanco  | LXIIdust Idii ( )        |                        |
| 4 Maintenance  |                          | Nere velues (**)       |
|                |                          | Nom. values (**)       |
|                |                          | Cylinder status (^^)   |
|                | 214.1.2.014              | Sys info (**)          |
|                | 2 Maint SW               | Additional features    |
|                |                          | Additional features    |
|                |                          | Disable emptying       |
|                |                          | Conductivity threshold |
|                |                          | Control parameters     |
|                |                          | SW Input/output        |
|                |                          | Backup                 |
|                |                          | Recovery               |
|                | 3 Maint HW               | Setup                  |
|                |                          | Essences               |
|                |                          | Essences               |
|                |                          | Fans                   |
|                |                          | Temperature probe 1    |
|                |                          | Temperature probe 2    |
|                |                          | Other options          |
|                |                          | Man. procedure         |
|                |                          | Manual proc.           |
|                |                          | Manual procedure       |
| 5 Sanitisation | San. (*)                 | · ·                    |
|                | San. Phase 1 (*)         | 1                      |
|                | San. Phase 2 (*)         | 1                      |
| 6 Alarm log    | log (**)                 | -                      |
| 7 Network      | Supervision              | 1                      |
| 8 GSM (*)      | SMS 1 (*)                | 1                      |
| 0.00101()      | CNAC 2 (*) (**)          | -                      |

### Назначение кнопок в меню параметров

| Кнопка         | Назначение                                                     |  |  |  |  |  |
|----------------|----------------------------------------------------------------|--|--|--|--|--|
| Предупреждение | Вызов окна предупреждений, просмотр текущего                   |  |  |  |  |  |
|                | предупреждения (кнопка мигает) (*)                             |  |  |  |  |  |
| Prg            | в "Расширенном" режиме: вызов меню параметров                  |  |  |  |  |  |
| ESC            | возврат в предыдущее окно (**)                                 |  |  |  |  |  |
| ВВЕРХ и ВНИЗ   | • в "Меню параметров": круговая навигация                      |  |  |  |  |  |
|                | по подменю, окнам, параметрам (в любом                         |  |  |  |  |  |
|                | направлении)                                                   |  |  |  |  |  |
|                | <ul> <li>в окне: изменение значения параметров (ДА/</li> </ul> |  |  |  |  |  |
|                | НЕТ, ВКЛ/ВЫКЛ, диапазон температуры)                           |  |  |  |  |  |
| ввод           | <ul> <li>выбор подменю, окна, параметра</li> </ul>             |  |  |  |  |  |
|                | • сохранение измененных значений параметров и                  |  |  |  |  |  |
|                | переход на следующий параметр                                  |  |  |  |  |  |

<sup>(\*)</sup> Чтобы сбросить текущее предупреждение, повторно нажмите кнопку ПРЕДУПРЕЖДЕНИЕ.

<sup>(\*\*)</sup> Важно: Для сохранения сделанных изменений нажмите сначала кнопку ВВОД, и только потом кнопку ESC.

### Заметки

Название ароматизаторов Essence 1: .....

Essence 2: ..... Essence 3: ....

### Таблица 6.b

<sup>(\*)</sup> окна, доступные только при условии, что соответствующие функции используются (пользователь, ароматизаторы, вентиляторы, обслуживание, санитарная обработка, сеть, GSM). Например: окна подменю "Вентиляторы" доступны только при условии, что включены в подменю "Maint HW";

(\*\*) параметры только для чтения.

# 7. ОСНОВНЫЕ ПАРАМЕТРЫ НАСТРОЙКИ

### 7.1 Язык

Дисплей панели управления увлажнителя поддерживают следующие языки: итальянский, французский, испанский, английский, немецкий. Чтобы выбрать нужный язык, выполните следующие действия (в "Расширенном" режиме):

- нажмите кнопку PRG;
- нажмите кнопку ВВОД;
- кнопками ВВЕРХ или ВНИЗ введите пароль "77";
- нажмите кнопку ВВОД;
- трижды нажмите кнопку ВНИЗ, чтобы на дисплее появилось подменю обслуживания "Maintenance";
- нажмите кнопку ВВОД;
- нажмите кнопку ВНИЗ, чтобы на дисплее появилось подменю "Maint SW";
- нажмите кнопку ВВОД;
- пять раз нажмите кнопку ВНИЗ, чтобы на дисплее появилось подменю "SW Input/output";
- дважды нажмите кнопку ВВОД, чтобы выбрать параметр "language";
- кнопками ВВЕРХ или ВНИЗ выберите нужный язык;
- нажмите кнопку ВВОД, чтобы подтвердить выбранный язык и • вернуться в главное окно

Примечание: В окне "SW Input/output" можно выбрать единицы измерения: °С-кг/ч (по умолчанию) или °F-фунты/час.

### 7.2 Дата и время

Чтобы выбрать правильную дату и время, откройте подменю "User" и выполните следующие действия:

- нажмите кнопку ВВОД, чтобы открыть окно часов "clock";
- нажмите кнопку ВВОД, чтобы сделать активной первую цифру;
- кнопками BBEPX и BHИЗ введите нужную цифру; •
- нажмите кнопку ВВОД, чтобы подтвердить изменение и сделать активной вторую цифру;
- аналогичным образом кнопками ВВЕРХ/ВНИЗ и ВВОД введите минуты, день (число), месяц, год и день недели (понедельник воскресенье).

### 7.3 Датчики температуры

К увлажнителю можно подсоединить не более двух датчиков температуры:

- если датчик один, измеренная температура просто отображается на дисплее;
- если датчиков два, на дисплее отображается среднее значение двух показаний температуры (\*\*).
- В окне датчика температуры "Temperature probe" (подменю "Maint HW" submenu) можно в процентном выражении установить приоритетность показаний одного и второго датчиков (в параметре "weigh probes"). Также для каждого датчика можно установить верхний и нижний предел измерений и дрейф.

### Настройки датчиков

Откройте подменю "Maint HW" и выполните следующие действия:

- нажмите кнопку ВВОД для подтверждения
- нажмите кнопку ВНИЗ, чтобы открыть окно датчика температуры №1 ₹ ("Temperature probe 1")
- Датчик | нажмите кнопку ВВОД, чтобы выбрать параметр типа датчика ("type of probe")
- кнопками BBEPX и ВНИЗ выберите тип датчика (\*) нажмите кнопку ВВОД, чтобы сохранить изменения и выбрать
- параметр включения второго датчика ("enable probe 2");
- кнопками ВВЕРХ и ВНИЗ включите второй датчик (YES);
- нажмите кнопку ВВОД, чтобы выбрать параметр приоритетности
- датчиков "weigh probes" (\*\*) (кнопками BBEPX и BHИЗ выберите приоритет каждого датчика и нажмите ВВОД, чтобы сохранить
- Датчик № изменения):
- нажмите кнопку ВВОД, чтобы вернуться в начало окна;
- нажмите кнопку ВНИЗ, чтобы открыть окно датчика температуры №1 ("Temperature probe 1")
- нажмите кнопку ВВОД, чтобы выбрать верхний и нижний предел измерения и дрейф (кнопками BBEPX и BHИЗ измените значение, затем нажмите ВВОД для перехода к следующему параметру); несколько раз нажмите кнопку ESC, чтобы вернуться в главное окно.

<sup>(\*)</sup> Варианты конфигурации датчиков: NTC, 0-1 В, 2-10 В, 0-10 В, 0-20 мА, 4-20 мА, 0-135 Ом, 135-1000 Ом

(\*\*)При усреднении показаний температуры двух датчиков увлажнитель выполняет следующий расчет:

Tm = (Ts1\*W1/100) + (Ts2\*W2/100)

Tm= температура на дисплее

Ts1 & Ts2= показания температуры двух датчиков W1 & W2= выбранная приоритетность первого и второго датчиков в процентах (W1+W2=100)

Например: Ts1=42° W1=60%  $T_{s2} = 44^{\circ} \quad W_{2} = 40\%$ 

Tm= (42\*60/100) + (44\*40/100)= 42.8 °C

### 7.4 Ароматизаторы

Ароматизаторы добавляются в воздух сауны вместе с производимым увлажнителем паром, когда температура в сауне достигает 70% от заданной температуры. Например: если заданная температура равна 50°С, ароматизатор добавляется, когда температура поднимается до 35°С и увлажнитель начинает производить пар.

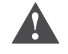

21

Важно: проверьте, что внешний насос подачи ароматизатора подсоединен правильно.

Разрешение добавления ароматизатора в пар

- Откройте подменю "Maint HW" и выполните следующие действия:
- нажмите кнопку ВВОД для подтверждения;
- нажмите кнопку ВНИЗ, чтобы открыть окно ароматизаторов "Essences" (параметры essences 1 и 2);
- нажмите кнопку ВВОД для подтверждения;
- кнопками ВНИЗ или ВВЕРХ включите подачу ароматизатора №1 (YES);
- нажмите кнопку ВВОД для подтверждения;
- кнопками ВНИЗ или ВВЕРХ включите подачу ароматизатора №2 (YES);
- . нажмите кнопку ВВОД для подтверждения;
- нажмите кнопку ВНИЗ, чтобы открыть окно ароматизаторов "Essences" (параметр essences 3);
- нажмите кнопку ВВОД для подтверждения;
- кнопками ВНИЗ или ВВЕРХ включите подачу ароматизатора №3 (YES);
- нажмите кнопку ВВОД для подтверждения;
  - дважды нажмите кнопку ESC, чтобы вернуться в меню параметров.

### Настройка времени добавления ароматизатора в пар

Откройте подменю ароматизаторов "Essences" и выполните следующие действия:

- нажмите кнопку ВВОД, чтобы открыть окно ароматизатора №1 ("Essence 1");
- нажмите кнопку ВВОД, чтобы выбрать параметр времени добавления ароматизатора в пар ("Time ON")
- кнопками BBEPX и BHИ3 выберите время в секундах для ароматизатора №1;
- нажмите кнопку ВВОД, чтобы выбрать параметр времени прекращения добавления ароматизатора в пар ("Time OFF")
- кнопками BBEPX и BHИЗ выберите время в секундах для ароматизатора №1;
- нажмите кнопку ВВОД, чтобы выбрать параметр названия ароматизатора ("name")
- кнопками BBEPX и BHИЗ введите название ароматизатора, например: ментол (\*);
- повторите аналогичные действия (время включения, выключения и имя ароматизатора) для остальных используемых ароматизаторов;
- по завершении настройки нажмите несколько раз кнопку ESC, чтобы вернуться в главное меню.

(\*) Буквы и символы, используемые в названии ароматизатора:

| A | В | C | D | E | F | G | Н | 1 | J | K | L |  |
|---|---|---|---|---|---|---|---|---|---|---|---|--|
| Μ | N | 0 | P | Q | R | S | Т | U | V | W | Х |  |
| Y | Z | 0 | 1 | 2 | 3 | 4 | 5 | 6 | 7 | 8 | 9 |  |
| + | - | * |   |   |   | ( | ) | / | # |   |   |  |

Назначение кнопок:

- кнопками ВВЕРХ или ВНИЗ выберите нужный символ;
- нажмите кнопку ВВОД, чтобы сохранить символ и перейти к следующему. Длина имени ароматизатора не более 10 символов.
   Запишите названия ароматизаторов в графы "Заметки" на стр. 20.

Одновременно можно использовать не более трех ароматизаторов. Их можно выбрать в окне "Быстрое управление" или в "Стандартном" режиме. На дисплее отображается название или номер выбранного ароматизатора.

### 7.5 Расписания

Расписания позволяют запланировать включение/выключение увлажнителя и смену заданной температуры на определенное время. Существует два типа расписаний:

1. Дневные расписания (параметры "ON/OFF scheduler"): задается количество включения/выключения производства пара в один день:

• Увлажнитель включается дважды в день (параметры P1-1 и P1-2)

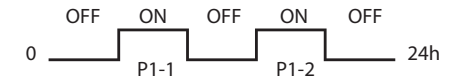

• Увлажнитель включает один раз в день (параметр Р2)

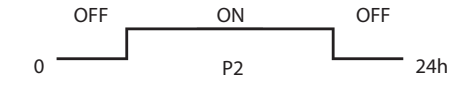

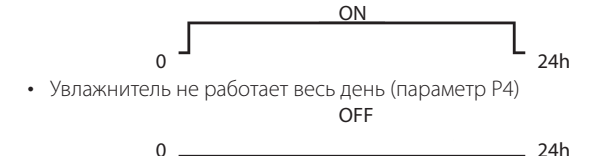

• Увлажнитель работает весь день (параметр РЗ)

Выбранный режим работы увлажнителя (параметры P1, P2, P3 и P4) можно назначить на каждый день недели (с понедельника по воскресенье).

2. Расписания чередования заданной температуры (параметры "Temp. scheduler"): в течение дня можно использовать четыре разных заданных температуры (параметры Z1, Z2, Z3 и Z4).

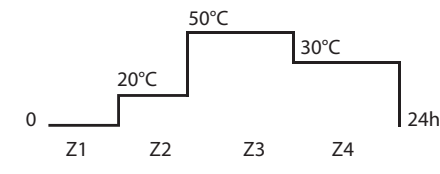

Администратор сауны может использовать оба вида расписаний для управления работой увлажнителя (например, чтобы увлажнитель выключался после закрытия сауны) и изменения температуры в сауне (четыре заданных температуры).

### Примечание:

 Когда увлажнитель выключен по расписанию ("OFF"), на самом деле он НЕ выключен, а просто не производит пар. Вручную включить тоже нельзя;

 Приоритет дневного расписания выше, чем у расписания чередования заданной температуры. Например, если понедельнику назначен параметр Р4 (сауна не работает в этот день), параметры Z1, Z2, Z3, Z4 (чередование заданной температуры) будет игнорироваться, потому что увлажнитель в понедельник не работает.

### Настройка расписаний ("ON/OFF scheduler"):

Откройте подменю "User" и выполните следующие действия:

- нажмите кнопку ВВОД для подтверждения;
- нажмите кнопку ВНИЗ, чтобы открыть окно расписаний "Scheduler"
- нажмите кнопку ВВОД, чтобы выбрать параметр расписания ("ON/

OFF scheduler")

- кнопками ВНИЗ и ВВЕРХ включите дневное расписание (YES);
- дважды нажмите кнопку ВВОД, чтобы вернуться в начало окна;
- нажмите кнопку ВНИЗ, чтобы открыть окно "Scheduler": выберите время начала и окончания расписания (P1-1, P1-2 и P2). Используйте: кнопку ВВОД, чтобы переместить курсор и кнопки ВВЕРХ/ВНИЗ, чтобы изменить значение;
- несколько раз нажмите кнопку ВВОД, чтобы вернуться в начало окна;
- нажмите кнопку ВНИЗ, чтобы перейти в следующее окно "Week sch": в этом окне можно назначить тип расписания (P1, P2, P3, P4) каждому дню недели. Нажмите кнопку ВВОД, чтобы переместить курсор и кнопки ВВЕРХ/ВНИЗ, чтобы изменить значение;
- несколько раз кнопку ESC, чтобы выйти в главное меню.

На дисплее появится значок 🕥 (мигает, когда увлажнитель работает по расписанию).

Настройка расписания чередования заданной температуры ("Temp. scheduler"):

Откройте подменю "User" и выполните следующие действия:

- нажмите кнопку ВВОД для подтверждения;
- нажмите кнопку ВНИЗ, чтобы открыть окно расписаний "Scheduler"
- дважды нажмите кнопку ВВОД, чтобы выбрать параметр "Temp. scheduler";
- кнопками ВВЕРХ и ВНИЗ включите расписание (выберите YES в параметре "Temp. scheduler");
- нажмите кнопку ВВОД, чтобы вернуться в начало окна;
- нажмите кнопку ВНИЗ, чтобы открыть окно настройки температуры "T. setpoint": в данном окне выберите не более четырех заданных температур на каждый день (Z1, Z2, Z3, Z4). Нажмите кнопку ВВОД, чтобы переместить курсор и кнопки ВВЕРХ/ВНИЗ, чтобы изменить значение;
- несколько раз кнопку ESC, чтобы выйти в главное меню.

На дисплее появится значок 💮 (мигает, когда увлажнитель работает по расписанию).

### 7.6 Вентиляторы

Приточный и вытяжной вентиляторы обеспечивают:

- циркуляцию воздуха;
- выполнение санитарной обработки;
- создание эффекта "тумана".

Включение вентиляторов

- Откройте подменю "Maint HW" и выполните следующие действия:
- несколько раз нажмите кнопку ВНИЗ, чтобы открыть окно вентиляторов "Fans"
- нажмите кнопку ВВОД, чтобы выбрать параметр приточного вентилятора ("supply fan")
- кнопками ВНИЗ или ВВЕРХ включите приточный вентилятор (выберите YES);
- нажмите кнопку ВВОД, чтобы выбрать параметр вытяжного вентилятора
- кнопками ВНИЗ или ВВЕРХ включите вытяжной вентилятор (выберите YES);
- несколько раз кнопку ESC, чтобы выйти в главное меню.

На дисплее появится символ 🛠 (рядом с символом 🏅, если вентиляторы работают).

### Режим ручного управления вентиляторами

Вентиляторы можно включить вручную из окна "Быстрое управление" при условии, что увлажнитель не производит пар (OFF). Включить вручную вентиляторы, когда увлажнитель производит пар можно только через меню параметров.

Паким образом, вентиляторы можно включить в окне "Быстрое управление" (нажмите кнопку ВВОД, когда дисплей работает в "Расширенном" режиме), остановив увлажнитель (производство

становщик

# ирзователь

# CAREL

пара - OFF). Когда увлажнитель начнет производить пар, вентиляторы выключатся автоматически.

Чтобы включить/выключить вентиляторы через меню параметров, когда увлажнитель производит пар, откройте подменю вентиляторов "Fans" и выполните следующие действия:

- нажмите кнопку ВВОДдля подтверждения и вызова окна приточного вентилятора и/или вытяжного вентилятора (в зависимости от включенного вентилятора);
- нажмите кнопку ВВОД, чтобы выбрать параметр режима Mode (manual/automatic);
- кнопками ВВЕРХ и ВНИЗ выберите ручное управление ("Manual");
- нажмите кнопку ВВОД, чтобы выбрать параметр паропроизводства Production (ON/OFF);
- кнопками ВВЕРХ и ВНИЗ выберите "ON";
- нажмите кнопку ВВОД для подтверждения;
- кнопками ВВЕРХ и ВНИЗ повторите аналогичную операцию с другим вентилятором (если включен);
- несколько раз кнопку ESC, чтобы выйти в главное меню.

Работа вентиляторов зависит от паропроизводства, которое можно включить и выключить только через меню параметров (выбрать "OFF" в параметре паропроизводства в окне вентиляторов).

### Режим автоматического управления вентиляторами

Автоматическое управление вентиляторами зависит от расписаний. Если расписания не используются, доступен только режим автоматического управления вентилятором по заданной температуре ("Set point automatic"). Если увлажнитель работает по расписанию, можно выбрать режим "Automatic set point" или "Programmed automatic".

Автоматическое управление вентилятором по заданной температуре (или периодическое вкл/выкл вытяжного вентилятора) Панный режим зависит от типа вентилятора:

Данный режим зависит от типа вентилятора:

- приточный вентилятор: вентилятор выключается, когда температура достигает заданной (применительно к паропроизводству);
- вытяжной вентилятор: вентилятор включается, когда температура достигает заданной, или с заданной периодичностью (в зависимости от паропроизводства).

<u>Автоматическое управление по заданной температуре: Приточный вентилятор</u>

Откройте подменю вентиляторов "Fans" и выполните следующие действия:

- нажмите кнопку ВВОД, чтобы открыть окно приточного вентилятора ("Supply fan");
- нажмите кнопку ВВОД, чтобы выбрать параметр режима Mode (manual/automatic);
- кнопками BBEPX и BHИЗ выберите автоматический режим ("Automatic");
- нажмите кнопку ВВОД, чтобы выбрать параметр типа Type (setpoint/ programmed);
- кнопками ВВЕРХ и ВНИЗ выберите режим управления по заданной темп. ("Set point");
- нажмите кнопку ВВОД для подтверждения;
- несколько раз кнопку ESC, чтобы выйти в главное меню.

Вентилятор будет работать пока температура не достигнет заданной (применительно к паропроизводству).

Автоматическое управление по заданной температуре или периодическое вкл/выкл: вытяжной вентилятор

Откройте подменю вентиляторов "Fans" и выполните следующие действия:

- нажмите кнопку ВВОД для подтверждения и кнопку ВНИЗ, чтобы открыть окно вытяжного вентилятора ("Exhaust fan");
- нажмите кнопку ВВОД, чтобы выбрать параметр режима Mode (manual/automatic);
- кнопками ВВЕРХ и ВНИЗ выберите автоматический режим ("Automatic");
- нажмите кнопку ВВОД, чтобы выбрать параметр типа "type" (setpoint/ periodic/ programmed);
- кнопками BBEPX и BHИЗ выберите автоматическое управление "Setpoint/Periodic"(\*);
- несколько раз кнопку ESC, чтобы выйти в главное меню.

(\*) Setpoint: Вентилятор включается, когда температура достигает заданной и производство пара прекращается.

Periodic: Вентилятор включается и выключается с заданной периодичностью (см. параметры времени включения и выключения в окне "Exhaust fan"). Данный режим не взаимосвязан с производством пара или заданной температурой.

Чтобы включить/выключить вентиляторы через окно "Быстрое управление" (когда пар не производится), откройте подменю вентиляторов "Fans" и выполните следующие действия:

- нажмите кнопку ВВОДдля подтверждения и вызова окна приточного вентилятора и/или вытяжного вентилятора (в зависимости от включенного вентилятора);
- нажмите кнопку ВВОД, чтобы выбрать параметр режима Mode (manual/automatic);
- кнопками BBEPX и BHИЗ выберите ручное управление ("Manual");
- нажмите кнопку ВВОД, чтобы выбрать параметр паропроизводства Production (ON/OFF);
- кнопками ВВЕРХ и ВНИЗ выберите "OFF";
- нажмите кнопку ВВОД для подтверждения;
- кнопками ВВЕРХ и ВНИЗ повторите аналогичную операцию с другим вентилятором (если включен);
- несколько раз кнопку ESC, чтобы выйти в главное меню.

# Режим запрограммированного автоматического управления вентиляторами

Если увлажнитель работает по расписанию, оба вентилятора включаются, когда увлажнитель производит пар.

- Следующие условия должны выполнятся: • увлажнитель включен кнопками управления
- увлажнитель включен внешним сигналом (сеть диспетчеризации или внешний сигнал управления)
- увлажнитель включен по расписанию (см. параграф 7.5).

Запрограммированное автоматическое управление: Приточный вентилятор

Откройте подменю вентиляторов "Fans" и выполните следующие действия:

- нажмите кнопку ВВОД, чтобы открыть окно приточного вентилятора ("Supply fan");
- нажмите кнопку ВВОД, чтобы выбрать параметр режима Mode (manual/automatic);
- кнопками ВВЕРХ и ВНИЗ выберите автоматический режим ("Automatic");
- нажмите кнопку ВВОД, чтобы выбрать параметр типа Туре (setpoint/ programmed);
- кнопками BBEPX и BHИЗ выберите "Programmed";
- нажмите кнопку ВВОД для подтверждения; несколько раз нажмите кнопку ESC, чтобы вернуться в главное окно.

Вентилятор включается по расписанию, когда увлажнитель производит пар.

Запрограммированное автоматическое управление: вытяжной вентилятор

Откройте подменю вентиляторов "Fans" и выполните следующие действия:

- нажмите кнопку ВВОД для подтверждения и кнопку ВНИЗ, чтобы открыть окно вытяжного вентилятора ("Exhaust fan");
- нажмите кнопку ВВОД, чтобы выбрать параметр режима Mode (manual/automatic);
- кнопками ВВЕРХ и ВНИЗ выберите автоматический режим ("Automatic");
- нажмите кнопку ВВОД, чтобы выбрать параметр типа"type" (setpoint/ periodic/ programmed);
- кнопками BBEPX и BHИ3 выберите "Programmed";
- несколько раз кнопку ESC, чтобы выйти в главное меню.

Вентилятор включается по расписанию, когда увлажнитель производит пар.

### 7.7 Санитарная обработка

Цикл санитарной обработки предназначен для поочередного включения двух вентиляторов:

- этап Т1 приточный вентилятор;
- этап Т2 вытяжной вентилятор.

Во время работы вентиляторов насос санитарной обработки может работать (нагнетать дезинфицирующий состав), а увлажнитель производить пар.

Цикл санитарной обработки можно запустить вручную (в окне "Быстрое управление") или автоматически (по завершению последнего цикла производства пара по расписанию).

• Примечание: Автоматический запуск цикла санитарной обработки можно использовать только когда увлажнитель работает по расписанию.

**Важно:** Перед настройкой санитарной обработки проверьте, что электромагнитный клапан/внешний насос, используемый для подачи дезинфицирующего состава по паропроводу, подсоединен правильно.

### Запуск санитарной обработки

Откройте подменю обслуживания "Maintenance" и выполните следующие действия:

- нажмите кнопку ВВОД для подтверждения;
- нажмите кнопку ВНИЗ, чтобы открыть меню "Maint HW";
- нажмите кнопку ВВОД для подтверждения;
- несколько раз нажмите кнопку ВНИЗ, чтобы открыть окно "Other options"
- нажмите кнопку ВВОД, чтобы выбрать параметр запуска санитарной обработки ("enable sanifi cat")
- кнопками ВНИЗ или ВВЕРХ включите санитарную обработку (YES);
- нажмите кнопку ВВОД для подтверждения;
- несколько раз кнопку ESC, чтобы выйти в главное меню.

### Запуск санитарной обработки вручную

Откройте подменю санитарной обработки "sanification" и выполните следующие действия:

- нажмите кнопку ВВОД, чтобы открыть окно "sanification";
- кнопками ВВЕРХ и ВНИЗ выберите ручной запуск санитарной обработки;
- несколько раз нажмите кнопку ESC, чтобы вернуться в главное меню или дважды нажмите кнопку ESC, чтобы вернуться в меню параметров и выбрать режим и время запуска санитарной обработки.

### Автоматическая санитарная обработка

Можно использовать только когда увлажнитель работает по расписанию.

Цикл санитарной обработки запускается "в конце дня", иначе говоря, по завершении последнего цикла производства пара по расписанию.

Откройте подменю санитарной обработки "sanification" и выполните следующие действия:

- нажмите кнопку ВВОД, чтобы открыть окно "sanification";
- кнопками ВВЕРХ и ВНИЗ выберите автоматический запуск санитарной обработки;
- несколько раз нажмите кнопку ESC, чтобы вернуться в главное меню или дважды нажмите кнопку ESC, чтобы вернуться в меню параметров и выбрать режим и время запуска санитарной обработки.

### Настройка времени и периодов санитарной обработки

Откройте подменю санитарной обработки "sanification" и выполните следующие действия:

- нажмите кнопку ВВОД, чтобы открыть окно санитарной обработки ("sanification");
- нажмите кнопку ВВОД, чтобы ввести значения периодов Т1 и Т2;
- кнопками ВВЕРХ и ВНИЗ введите продолжительность циклов в минутах;
- несколько раз нажмите кнопку ВВОД, чтобы вернуться в начало окна;
- нажмите кнопку ВНИЗ, чтобы открыть окно "San. phase 1" (T1);
- нажмите кнопку ВВОД, чтобы выбрать нужные функции (кнопками

ВВЕРХ и ВНИЗ) и нажмите кнопку ВВОД, чтобы выбрать следующий параметр;

- несколько раз нажмите кнопку ВВОД, чтобы вернуться в начало окна;
- нажмите кнопку ВНИЗ, чтобы открыть окно "San. phase" (Т2) и настройте второй цикл санитарной обработки;
- несколько раз кнопку ESC, чтобы выйти в главное меню.

### 7.8 Расширенные параметры (только для специалистов)

Важно: во избежание серьезных повреждений данные настройки выполняются только квалифицированным персоналом

### Автоматический слив воды

Слив воды из-за снижения заданной температуры

Увлажнитель сливает немного воды, когда запрос паропроизводительности снижается более чем на 33%. Когда внутри увлажнителя меньше воды, он может быстрее выйти на новую заданную температуру.

Чтобы выключить эту функцию, откройте меню "Maint SW" и выполните следующие действия:

- нажмите кнопку ВВОД, чтобы открыть окно "Additional features";
- нажмите кнопку ВВОД, чтобы выбрать параметр слива из-за снижения заданной температуры ("Drain by low setp");
- кнопками ВВЕРХ и ВНИХ выключите (NO) или включите (YES, по умолчанию) данную функцию;
- нажмите кнопку ВВОД для подтверждения;
- несколько раз кнопку ESC, чтобы выйти в главное меню.

### Слив воды на время простоя увлажнителя

Если увлажнитель не используется в течение продолжительного периода времени, по требованиям гигиены вода из бака сливается, чтобы не застаивалась. Чтобы включить эту функцию, откройте подменю "Maint SW" и выполните следующие действия:

- нажмите кнопку ВВОД, чтобы открыть окно "Additional features";
- нажмите кнопку ВВОД, чтобы выбрать параметр слива из-за длительного простоя увлажнителя ("Inactivity drain");
- кнопками ВВЕРХ и ВНИХ выключите (YES) или включите (NO, по умолчанию) данную функцию;
- несколько раз нажмите кнопку ВВОД, чтобы вернуться в начало окна;
- нажмите кнопку ВНИЗ, чтобы открыть второе окно "Additional features";
- нажмите кнопку ВВОД, чтобы выбрать параметр слива из-за длительного простоя увлажнителя ("Inactivity drain");
- кнопками ВВЕРХ и ВНИЗ выберите кол-во дней простоя, после которых будет выполняться автоматический слив (по умолчанию 3 дня);
- нажмите кнопку ВВОД для подтверждения;
- несколько раз кнопку ESC, чтобы выйти в главное меню.

### Периодический слив (для воды с содержанием примесей)

При использовании воды, содержащей значительное количество примесей в виде гумуса, извести, грязи, производительность увлажнителя может постепенно снижаться. Поэтому, рекомендуется периодически сливать воду из баков, чтобы удалить осадок. Чтобы включить автоматический периодический слив, откройте подменю "Maint SW" и выполните следующие действия:

- нажмите кнопку ВВОД, чтобы открыть окно "Additional features";
- нажмите кнопку ВВОД, чтобы выбрать параметр периодического слива воды ("Periodic flushing");
- кнопками ВВЕРХ и ВНИХ выключите (YES) или включите (NO, по умолчанию) данную функцию;
- нажмите кнопку ВВОД, чтобы выбрать последний параметр периодического слива воды ("Periodic flushing");
- кнопками ВВЕРХ и ВНИЗ введите количество часов между двумя соседними циклами слива (по умолчанию 24 часу);
- несколько раз кнопку ESC, чтобы выйти в главное меню.

ание

# CAREL

### Слив воды с выключенным питанием

В результате испарения воды внутри баков накапливается соль, которая повышает электропроводность. Поэтому, увлажнитель автоматически запускает короткий цикл слива (чтобы растворить и удалить соли) для снижения электропроводности.

Во время слива контактор размыкается, чтобы сливаемая вода не стала проводником тока (поэтому увлажнитель приостанавливает производство пара на этот короткий промежуток времени). Чтобы слив воды происходил с замкнутым контактором, откройте подменю "Maint SW" и выполните следующие действия:

- нажмите кнопку ВВОД, чтобы открыть окно "Additional features";
- нажмите кнопку ВВОД, чтобы выбрать параметр слива с выключенным питанием ("Unpowered drain");
- кнопками ВВЕРХ и ВНИХ выключите (NO) или включите (YES, по умолчанию) данную функцию;
- несколько раз кнопку ESC, чтобы выйти в главное меню.

### Выключение предупреждений "Бак почти пустой" и "Бак пустой"

Чтобы выключить эти два предупреждения, выполните следующие действия:

- нажмите кнопку ВВОД, чтобы открыть окно "Additional features";
- нажмите кнопку ВВОД, чтобы выбрать параметр "Cylinder warning";
- кнопками ВВЕРХ и ВНИХ выключите (NO) или включите (YES, по умолчанию) данную функцию;
- нажмите кнопку ВВОД для подтверждения;
- несколько раз кнопку ESC, чтобы выйти в главное меню.

### "Задержка остановки производства пара"

Задержка прекращения процесса производства пара после получения запроса остановки.

Чтобы ввести время задержки (не более 120 секунд), откройте подменю "Maint SW" и выполните следующие действия:

- нажмите кнопку ВВОД, чтобы открыть второе окно "Additional features";
- нажмите кнопку ВВОД, чтобы выбрать параметр "force cond";
- кнопками BBEPX и BHИ3 введите значение электропроводности (не более 2000 мкСм/см);
- нажмите кнопку ВВОД для подтверждения;
- несколько раз кнопку ESC, чтобы выйти в главное меню.

### Электропроводность водопроводной воды

Принудительная настройка электропроводности

Чтобы самостоятельно ввести электропроводность воды, откройте подменю "Maint SW" и выполните следующие действия:

- нажмите кнопку ВВОД, чтобы открыть второе окно "Additional features";
- нажмите кнопку ВВОД, чтобы выбрать параметр "force cond";
- кнопками BBEPX и BHИЗ введите значение электропроводности (не более 2000 мкСм/см):
- нажмите кнопку ВВОД для подтверждения;
- несколько раз кнопку ESC, чтобы выйти в главное меню.

### Сигнализация высокой электропроводности

Чтобы установить пороги срабатывания сигнализации высокой электропроводности, откройте подменю "Maint SW" и выполните следующие действия:

- несколько раз нажмите кнопку ВВОД, чтобы открыть окно 'Thresholds conduct.":
- нажмите кнопку ВВОД, чтобы выбрать параметр "Warning" (1,000 мкСм/см)
- кнопками ВВЕРХ и ВНИЗ введите значение при котором будет срабатывать предупредительная (просто уведомление);
- нажмите кнопку ВВОД для подтверждения и введите значение, при котором будет срабатывать аварийная сигнализация (1250 мкСм/ см; сигнализация + остановка производства пара);
- нажмите кнопку ВВОД для подтверждения;
- несколько раз кнопку ESC, чтобы выйти в главное меню.

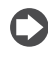

Примечание: Сигнализация не будет работать, если электропроводность воды введена самостоятельно.

Продолжительность и периодичность слива воды (для растворения отложений солей)

Продолжительность и периодичность автоматического слива устанавливается (в процентах от номинального значения) в зависимости от типа используемой воды.

Откройте подменю "Maint SW" и выполните следующие действия:

- несколько раз нажмите кнопку ВВОД, чтобы открыть окно "Thresholds conduct.";
- нажмите кнопку ВВОД, чтобы выбрать параметр "Drain duration" (по умолчанию 100%)
- кнопками BBEPX и BHИЗ выберите продолжительность слива в процентах;
- нажмите кнопку ВВОД, чтобы выбрать периодичность слива воды, т.е. время между двумя циклами слива (по умолчанию: 100%);
- нажмите кнопку ВВОД для подтверждения;
- несколько раз кнопку ESC, чтобы выйти в главное меню.

### 7.9 Копирование настроек (резервное)

Данная функция предназначена для копирования параметров настройки (например,: имена ароматизаторов, настройки работы вентиляторов, расписания,...). Резервная копия параметров настройки увлажнителя пригодится, например, если при настройке параметров допущены ошибки.

Резервная копия делается для каждого варианта конфигурации увлажнителя.

Резервное копирование параметров

Откройте подменю "Maint SW" и выполните следующие действия:

- нажмите кнопку ВВОД для подтверждения;
- нажмите кнопку ВНИЗ, чтобы открыть окно "Backup"
- нажмите кнопку ВВОД, чтобы сделать активным поле YES/NO; • кнопками ВВЕРХ и ВНИЗ выберите "YES", чтобы сделать резервную копию:
- нажмите кнопку ВВОД для подтверждения;
- несколько раз кнопку ESC, чтобы выйти в главное меню.

### Загрузка последней резервной копии

Откройте подменю "Maint SW" и выполните следующие действия:

- нажмите кнопку ВВОД для подтверждения;
- нажмите кнопку ВНИЗ, чтобы открыть окно расписаний "Restore"
- нажмите кнопку ВВОД, чтобы сделать активным поле YES/NO;
- кнопками ВВЕРХ и ВНИЗ выберите "YES", чтобы загрузить резервную копию:
- нажмите кнопку ВВОД для подтверждения;
- несколько раз кнопку ESC, чтобы выйти в главное меню.

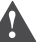

Важно: Все изменения, сделанные после последнего резервного копирования, будут утеряны.

### 7.10 GSM-модем (отправка SMS-сообщений)

Если срабатывает предупредительная или аварийная сигнализация, увлажнитель отправляет уведомления в виде SMS-сообщений на указанные мобильные телефоны.

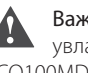

Важно: для реализации функции отправки SMS-сообщений в увлажнителе должна быть установлена электронная плата PCO100MDM0. Также потребуется комплект GSM-модема (PLW0PGSM00) и SIM-карта (подробнее см. параграф "5.2", стр. 17).

### Пример SMS-сообщения:

"CAREL SPA STEAM BATH Новое предупреждение Бак полный 16:15 28/ 6/ 7(\*) CAREL – обозначение увлажнителя humiSteam ..... и модель .....

(\*) Дата/время (и формат) указывается по часам увлажнителя

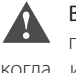

Важно: увлажнитель поддерживает только одну линию передачи данных (скорость передачи и протокол). Поэтому, когда используется функция отправки SMS-сообщений нельзя использовать сеть диспетчеризации (и наоборот).

# RUS

Включение функции отправки SMS-сообщений

Откройте подменю "network" и выполните следующие действия:

- нажмите кнопку ВВОД, чтобы открыть окно "Supervisor";
- нажмите кнопку ВВОД, чтобы выбрать параметр "Ident. number for BMS net";
- кнопками ВВЕРХ и ВНИЗ введите идентификатор (\*) (по умолчанию: 1);
- нажмите кнопку ВВОД, чтобы выбрать параметр скорости передачи данных ("Baud rate")
- кнопками BBEPX и BHИЗ введите скорость передачи данных (для SMS 9600BPS);
- нажмите кнопку ВВОД, чтобы выбрать параметр протокола ("Protocol")
- кнопками ВВЕРХ и ВНИЗ выберите протокол GSM;
- нажмите кнопку ВВОД для подтверждения;
- несколько раз кнопку ESC, чтобы выйти в главное меню.

### Настройки SMS-сообщения

Откройте подменю "GSM" и выполните следующие действия

- нажмите кнопку ВВОД, чтобы открыть окно "SMS";
- нажмите кнопку ВВОД, чтобы выбрать параметр шаблона текста SMS-сообщения ("Text on SMS mask");
- кнопками BBEPX и BHИЗ введите текст (подробнее см. "Буквы и символы, используемые в названии ароматизатора", стр. 21);
- нажмите кнопку ВВОД, чтобы ввести номер мобильного телефона (\*\*);
- нажмите кнопку ВНИЗ, чтобы пролистать вниз окно "SMS"; проверьте силу GSM-сигнала и состояние модема;
- несколько раз кнопку ESC, чтобы выйти в главное меню.

<sup>(\*)</sup> В данном параметре каждому увлажнителю присваивается уникальный идентификатор. Это необходимо для идентификации каждого увлажнителя в сети диспетчеризации.

### Важно:

- используйте только цифры;
- отключите PIN-код на SIM-карте;
- уведомления можно слать только в формате SMS-сообщения;
- стоимость и условия отправки SMS-сообщений зависит от оператора сотовой связи.

Компания CAREL не несет ответственности за прием и отправку SMS-сообщений.

### 7.11 Сеть диспетчеризации

Чтобы включить сеть диспетчеризации, откройте подменю "network" и выполните следующие действия:

- нажмите кнопку ВВОД, чтобы открыть окно "Supervisor";
- нажмите кнопку ВВОД, чтобы выбрать параметр "Ident. number for BMS net";
- кнопками ВВЕРХ и ВНИЗ введите идентификатор каждого увлажнителя (\*)
- нажмите кнопку ВВОД, чтобы выбрать параметр скорости передачи данных ("Baud rate")
- кнопками ВВЕРХ и ВНИЗ введите скорость передачи данных по сети;
- нажмите кнопку ВВОД, чтобы выбрать параметр протокола ("Protocol")
- кнопками ВВЕРХ и ВНИЗ выберите тип протокола;
- нажмите кнопку ВВОД для подтверждения;
- несколько раз кнопку ESC, чтобы выйти в главное меню.

<sup>(\*)</sup> Например, чтобы подсоединить три увлажнителя к сети диспетчеризации, каждому надо присвоить уникальный идентификатор.Диспетчерский компьютер сможет идентифицировать увлажнители по уникальным идентификаторам.

Включение и выключение увлажнителя по сети диспетчеризации Чтобы разрешить включение/выключение увлажнителя по сети диспетчеризации, откройте подменю "Network" и выполните следующие действия:

 нажмите кнопку ВВОД, чтобы выбрать параметр "Enable supervisory ON/ OFF";

- кнопками ВВЕРХ и ВНИЗ разрешите включение и выключение увлажнителя по сети (YES);
- несколько раз кнопку ESC, чтобы выйти в главное меню.

### 7.12 Проверка работоспособности увлажнителя (только для специалистов)

Важно: Все настройки выполняются только квалифицированными специалистами. Несоблюдение данного требования может привести к серьезным повреждениям.

Данные процедуры предназначены для проверки работоспособности увлажнителя вручную.

Чтобы вручную проверить работоспособность увлажнителя, выключите производство пара (выключите паропроизводство в окне "Быстрое управление").

### Проверка работоспособности увлажнителя вручную:

Откройте подменю "Maint HW" и выполните следующие действия:

- нажмите кнопку ВВОД для подтверждения;
- нажмите кнопку ВНИЗ, чтобы открыть окно "Man. procedure";
- нажмите кнопку ВВОД, чтобы разрешить проверку работы увлажнителя (YES/NO);
- кнопками ВНИЗ или ВВЕРХ выберите YES;
- нажмите кнопку ВВОД, чтобы выбрать параметр "contactor";
- чтобы проверить работу контактора, кнопками ВВЕРХ и ВНИЗ выберите ОN. Завершив проверку, кнопками ВВЕРХ и ВНИЗ выберите OFF. Повторите аналогичную процедуру для проверки остальных функций увлажнителя (на трех экранах);
- завершив все проверки, вернитесь в главное окно и выключите проверку работоспособности увлажнителя (вместо YES выберите NO). Увлажнитель вернется в нормальный режим работы;
- несколько раз кнопку ESC, чтобы выйти в главное меню.

Проверка работы увлажнителя вручную (занимает три экрана):

| Contactor (контактор)                            | Экран 1 |
|--------------------------------------------------|---------|
| Fill (заправка)                                  |         |
| Drain (слив)                                     |         |
| Alarm (тревога)                                  |         |
| Light (освещение)                                |         |
| Reset hour count (сброс счетчика                 |         |
| часов наработки)                                 |         |
| Supply fan (приточный вентилятор)                | Экран 2 |
| Exhaust fan (вытяжной вентилятор)                |         |
| Essence 1,2,3 (ароматизаторы 1,2                 |         |
| и 3)                                             |         |
| Health (состояние)                               |         |
| Emptying cylinder <sup>(**)</sup> (слив из бака) | Экран 3 |
| Pre-cleaning cylinder (**)                       |         |
| (предварительная мойка бака)                     |         |

(\*\*) По завершении проверки увлажнитель автоматически выключается и включается.

### 7.13 Просмотр предупреждений

Откройте журнал предупреждений и нажмите кнопку ВВОД, чтобы просмотреть текущие предупреждения (тип предупреждения, дата и время)

Журнал увлажнителя вмещает не более 200 предупреждений.

# <u>CAREL</u>

| Предупреждение                                                                                                    | Причина и описание                                                                                                    | Метод устранения                                                                                                    | Сброс                                                        | Аварий-<br>ное реле | Последствия                           |  |
|----------------------------------------------------------------------------------------------------|----------------------------------------------------------------------------------------------------|----------------------------------------------------------------------------------------------------|--------------------------------------------------------------|---------------------|---------------------------------------|--|
| Alarm: EP<br>Low Production<br>(cylinder OFF)                                                                                                    | Слишком низкая<br>паропроизводительность или<br>вспенивание внутри бака.                                                                                                    | Техобслуживание бака                                                                                                    | Вручную                                                      | Срабатывает         | Паро-<br>производство<br>прекращается |  |
| Alarm: EF Внутри бака нет воды<br>Lack of water<br>(cylinder OFF)                                                                                                    |                                                                                                    | <ol> <li>Проверьте состояние водопроводного шланга и<br/>внутреннего шланга. Убедитесь, что напор воды<br/>нормальный (0,1 до 0,8 МПа, 1 до 8 бар);</li> <li>Проверьте состояние электромагнитного клапана<br/>заправки;</li> <li>Проверьте противодавление в выпускном патрубке<br/>пара. Возможно, из-за высокого противодавления вода<br/>не может попасть в бак;</li> <li>Проверьте, что отводящий паропровод не передавлен и<br/>идет без'петель'; где мог бы скапливаться конденсат.</li> </ol> | Авто<br>(автоматически<br>после<br>появления<br>воды в баке) | Срабатывает         | Паро-<br>производство<br>прекращается |  |
| Alarm: Ed<br>Drain alarm(Cylinder<br>OFF)                                                                                                    | Неполадки со сливом                                                                                                    | Проверьте дренажный контур и работоспособность<br>сливного электронасоса                                                                                                    | Вручную                                                      | Срабатывает         | Паро-<br>производство<br>прекращается |  |
| Alarm: EL<br>Low urrent<br>(Cylinder OFF)                                                                                                    | Нет питания; при включении<br>увлажнителя пар не<br>производится                                                                                                    | нии Выключите увлажнитель, отсоедините от сети питания и Вру<br>затем проверьте электрические соединения.                                                                                                    |                                                              | Срабатывает         | Паро-<br>производство<br>прекращается |  |
| Alarm: EH High<br>current (Cylinder<br>OFF)                                                                                                    | <ul> <li>High<br/>(Cylinder</li> <li>Возможно, неисправны<br/>электроды или временно<br/>повысилась электропроводность<br/>воды (в частности, во время<br/>повторного запуска после<br/>кратковременной остановки)</li> <li>Проверьте работоспособность электронасоса слива;</li> <li>Обесточьте электромагнитный клапан заправки и<br/>проверьте состояние уплотнения; слейте немного воды<br/>и запустите повторно.</li> </ul> |                                                                                                    | Вручную                                                      | Срабатывает         | Паро-<br>производство<br>прекращается |  |
| Alarm: EC<br>High<br>conductivity<br>(Cylinder OFF)                                                                                                    | Высокая электропроводность<br>воды                                                                                                    | <ol> <li>Проверьте заданный максимальный уровень;</li> <li>Выключите увлажнитель и почистите электроды,<br/>которые измеряют электропроводность; Если<br/>проблему устранить не удалось, смените источник<br/>воды или используйте систему очистки (для частичной<br/>деминерализации).</li> <li>Примечание: простым смягчением воды данную проблему<br/>не решить.</li> </ol>                                                                                                    | Вручную                                                      | Срабатывает         | Паро-<br>производство<br>прекращается |  |
| Warning: Ec<br>High conductivity                                                                                                    | Предупреждение: высокая<br>электропроводность воды                                                                                                    | <ol> <li>Проверьте электропроводность воды и при<br/>необходимости используйте систему очистки (для<br/>частичной деминерализации воды).</li> <li>Примечание: простым смягчением воды данную проблему<br/>не решить.</li> </ol>                                                                                                    | Авто                                                         | Не сраба-<br>тывает | Просто<br>уведомление                 |  |
| Alarm: E=<br>High temp.                                                                                                    | Предупреждение: Высокая<br>температура                                                                                                    | Проверьте работоспособность датчика и значение срабатывания высокой температуры                                                                                                    | Авто                                                         | Не сраба-<br>тывает | Просто<br>уведомление                 |  |
| Alarm: E_<br>Low temp.                                                                                                    | Предупреждение: Низкая<br>температура                                                                                                    | Проверьте работоспособность датчика и значение<br>срабатывания низкой температуры                                                                                                    | Авто                                                         | Не сраба-<br>тывает | Просто<br>уведомление                 |  |
| Alarm: E3<br>Probe 1 fault or<br>offline                                                                                                    | Датчик № 1 отсоединился или<br>ложная тревога                                                                                                    | Проверьте соединение с датчиком и тип датчика в параметре "type of probe" (подменю "Maint HW")                                                                                                    | Авто                                                         | Не сраба-<br>тывает | Паро-<br>производство<br>прекрашается |  |
| Alarm: E4<br>Probe 2 fault or<br>offline                                                                                                    | Датчик № 2 отсоединился или<br>ложная тревога                                                                                                    | Проверьте соединение с датчиком и тип датчика в параметре "type of probe" (подменю "Maint HW")                                                                                                    | Авто                                                         | Не сраба-<br>тывает | Паро-<br>производство<br>прекращается |  |
| отпіпе Сильное вспенивание внутри Как правило, вспенивание г<br>BA Foam cylinder бака во время кипения воды Как правило, вспенивание г<br>активных веществ на повер<br>растворители, моющие сре,<br>смягчающие составы) или п<br>растворенных солей:<br>1. Слейте воду из водопров<br>2. Вымойте бак и проверьте<br>используется. Если все-та<br>сменить источник воды и<br>воды). |                                                                                                    | Как правило, вспенивание происходит из-за присутствия<br>активных веществ на поверхности воды (смазка,<br>растворители, моющие средства, средства очистки воды,<br>смягчающие составы) или повышенная концентрация<br>растворенных солей:<br>1. Слейте воду из водопровода;<br>2. Вымойте бак и проверьте, что смягчитель воды не<br>используется. Если все-таки используется, значит надо<br>сменить источник воды или снизить силу смягчения<br>воды).                                              | Вручную                                                      | Не сраба-<br>тывает | Просто<br>уведомление                 |  |
| Warning:<br>CP Pre-exhaustion<br>cylinder                                                                                                    | Предупреждение: бак почти<br>пустой                                                                                                    | Техобслуживание и/или замена бака                                                                                                    | вручную                                                      | Не сраба-<br>тывает | Просто<br>уведомление                 |  |
| Alarm: EU<br>full cylinder (cylinder<br>OFF)                                                                                                    | Бак полный, увлажнитель<br>выключен                                                                                                    | Выключите увлажнитель и:<br>1. Проверьте утечку в электромагнитном клапане<br>заправки или наличие конденсата, который может<br>стекать обратно по шлангу. Проверьте состояние<br>уровнемеров.                                                                                                    | вручную                                                      | Срабатывает         | Паро-<br>производство<br>прекращается |  |
| Warning: CL<br>Exhaustion cylinder                                                                                                    | Бак пустой                                                                                                    | Техобслуживание и/или замена бака                                                                                                    | вручную                                                      | Срабатывает         | Паро-<br>производство<br>прекращается |  |
| Warning: CY<br>Cylinder<br>maintenance<br>recommended                                                                                                    | Рекомендуется выполнить<br>техобслуживание бака                                                                                                    | Техобслуживание и/или замена бака                                                                                                    | Вручную<br>(обнуление<br>счетчика)                           | Не сраба-<br>тывает | Просто<br>уведомление                 |  |

RUS

"Wellness" +030220572 - rel. 3.2 - 09.04.2009

| Предупреждение                                                      | Причина и описание                                     | Метод устранения                                                                                                    | Сброс                              | Аварий-<br>ное реле | Последствия                           |
|---------------------------------------------------------------------|--------------------------------------------------------|----------------------------------------------------------------------------------------------------|------------------------------------|---------------------|---------------------------------------|
| Alarm: Mn<br>Cylinder<br>maintenance<br>mandatory (cylinder<br>OFF) | Требуется техобслуживание бака                         | Замена бака                                                                                                    | Вручную<br>(обнуление<br>счетчика) | Срабатывает         | Паро-<br>производство<br>прекращается |
| Clock board fault                                                   | Разрядилась батарейка часов или<br>неисправность часов | Электронный микропроцессорный контроллер<br>увлажнителя (электр. секция)                                                   | Вручную                            | Не сраба-<br>тывает | Просто<br>уведомление                 |
| Alarm: utility board<br>1 or 2                                      | Доп. оборудование<br>отсоединилось или неисправно      | <ul> <li>подсоедините доп. оборудование (плату)</li> <li>выключите предупредительную сигнализацию для<br/>платы</li> </ul> | Авто                               | Срабатывает         | Просто<br>уведомление                 |

Таблица 7.а

Cylinder OFF= бак не способен производить пар

Кнопка предупреждения выполняет разные функции в зависимости от количества нажатий.

| Нажатие кнопки | Функция                                       |  |  |
|----------------|-----------------------------------------------|--|--|
| 1 раз          | Просмотр предупреждения;                      |  |  |
|                | если предупреждений несколько, они идут       |  |  |
|                | списком. Листать можно кнопками BBEPX и BHИ3. |  |  |
| 2 раза         | Если причина появления предупреждения         |  |  |
|                | устранена, значит сообщение пропадает и       |  |  |
|                | соответствующее реле выключается (если        |  |  |
|                | имеется).                                     |  |  |
| 3 раза         | Если причина появления предупреждения         |  |  |
|                | устранена, значит сообщение пропадает,        |  |  |
|                | соответствующее реле выключается и на дисплее |  |  |
|                | появляется сообщение:                         |  |  |
|                | No Active<br>Alarm                            |  |  |
| 4 раза         | Возврат в главное окно                        |  |  |

Таблица 7.b

### 7.14 Система справки (Info)

Система справки включает подсказки, содержащие краткие описания функций и назначения окон экранного меню.

Если включить справку "info-menu" (по умолчанию выключена), при открытии всех подменю будет появляться краткое описание (чтобы убрать описание и войти в подменю нажмите кнопку BBOД).

### Включение справки (info-menu)

Откройте подменю "utility" и выполните следующие действия:

- нажмите кнопку ВВОД для подтверждения;
- несколько раз нажмите кнопку ВНИЗ, чтобы открыть окно с параметром "enable info?";
- нажмите кнопку ВВОД, чтобы выбрать включение/выключение справки (YES/NO);
- кнопками ВВЕРХ и ВНИЗ включите справку (YES);
- несколько раз нажмите кнопку ESC, чтобы выйти в главное меню.

### 7.15 Слив воды из бака самотоком

Слив воды самотоком при выключенном увлажнителе рекомендуется в следующих ситуациях:

- во время ввода увлажнителя в эксплуатацию, когда необходимо слить воду из бака, не включая увлажнитель;
- чтобы слить остатки воды, оставшиеся после слива насосом.

### Слив самотоком:

- проверьте, что увлажнитель обесточен;
- снимите лицевую панель (см. параграф "1.6", стр. 8);
- приведите в действие механическое устройство под баком (см. параграф А Рис. 7.а).

### Модели UE001 - UE018

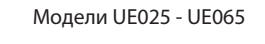

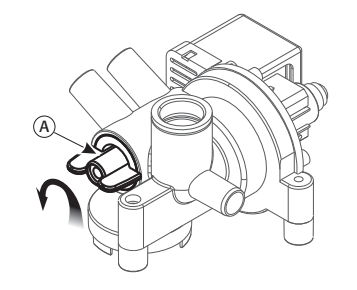

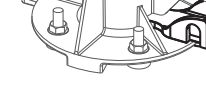

Рис. 7.а

Другие виды слива:

- вручную (из окна "Быстрое управление", см. стр. 19; и вручную при проверке работоспособности в параграфе "7.12", стр. 25);
- автоматический (см. параграф "Автоматический слив воды", стр. 23.

# 8. ОБСЛУЖИВАНИЕ И ЗАПЧАСТИ

### 8.1 Запчасти для моделей UE001 - UE018

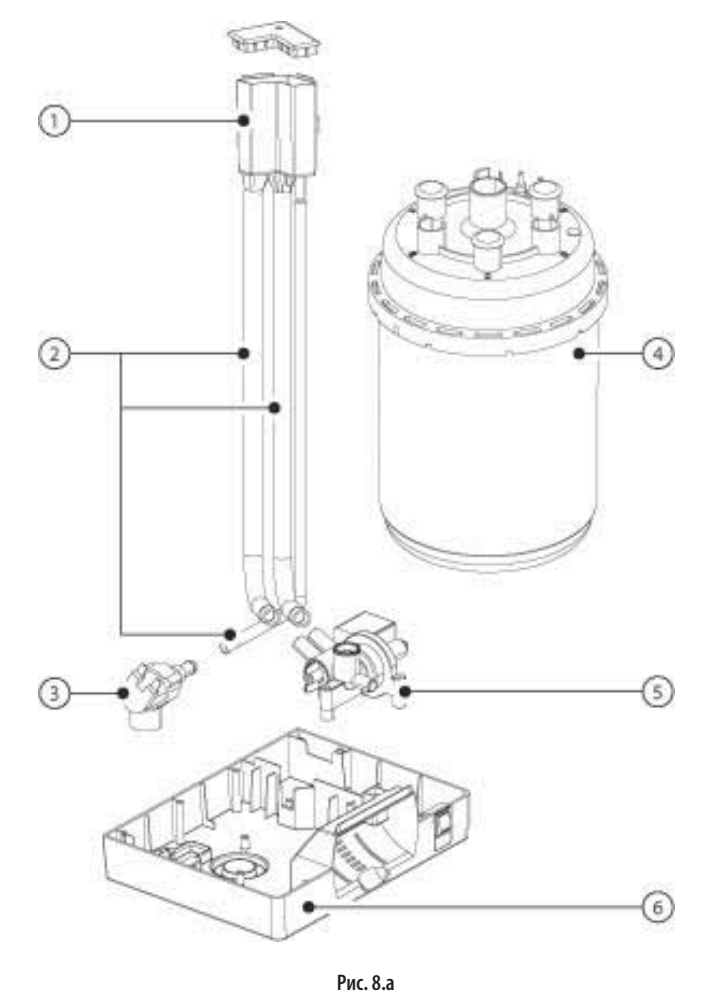

## Обозначения на рисунках 8.а и 8.b:

- 1 бачок
- 2 комплект внутренних трубок
- 3 комплект электромагнитного клапана заправки
- 4 основной бак
- 5 коллектор со сливным насосом
- 6 пластиковое основание
- 7 верхняя пластиковая крышка увлажнителя
- 8 трансформатор (для измерения тока)
- 9 трансформатор
- 10 контактор
- 11 держатель предохранителя
- 12 плата расширения рСОе (расширение ввода/вывода контроллера)
- 13 микропроцессорный электронный контроллер
- 14 выводы питания
- 15 клеммная колодка доп. оборудования
- 16 пластиковое основание
- 17 выключатель
- 18 выносная панель управления с ЖК-дисплеем

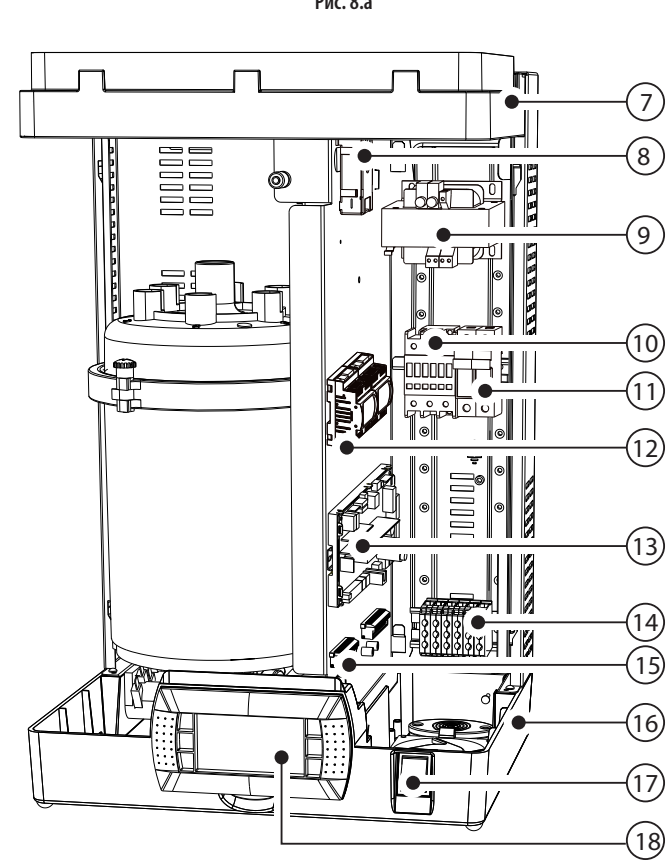

Рис. 8.b

RUS

|                                             | Обозначен<br>UE001   UE003   UE005   UE008 | ие запчасти<br>  UE009   UE010   UE015   UE0 | Поз. | Рис.                 |
|---------------------------------------------|--------------------------------------------|----------------------------------------------|------|----------------------|
| Водный контур                               |                                            |                                              |      |                      |
| Бачок заправки + датчик электропроводности  | UEKVA                                      | SC100                                        | 1    | 8.a                  |
| Комплект электромагнитного клапана заправки | KITVC10006                                 | KITVC10011                                   | 3    | 8.a                  |
| Комплект внутренних трубок                  | UEKT10000S                                 | UEKT10000M                                   | 2    | 8.a e 8.c            |
| Пластиковое основание увлажнителя           | 18C56                                      | 5A019                                        | 16   | 8.b                  |
| Верхняя пластиковая крышка увлажнителя      | 18C47                                      | 6A011                                        | 7    | 8.b                  |
| Коллектор заправки/слива с насосом в сборе  | 18C56                                      | 5A018                                        | 3    | 8.a                  |
| Электрические и электронные комплектующие   | 2                                          |                                              |      |                      |
| Панель управления с дисплеем                | HCT1E                                      | WF000                                        | 11   | 8.b                  |
| Трансформатор тока (ТАМ)                    | 09C56                                      | 5A042                                        | 8    | 8.b e 8.d            |
| Контактор                                   | 0203012AXX                                 | 0203013AXX                                   |      |                      |
| Силовой трансформатор: 230-400/24-24 В      | 09C56                                      | 5A016                                        | 9    | 8.b e 8.d            |
| Микропроцессорный электронный контроллер    | UEWO/                                      | 400000                                       | 13   | 8.b e 8.d            |
| Плата расширения рСОе (расширение ввода/    | PCOEC                                      | OTLNO                                        | 12   | 8.b                  |
| вывода контроллера)                         |                                            |                                              |      |                      |
| Держатель предохранителя                    | 06061                                      | 92AXX                                        | 11   | 8.b e 8.d            |
| Предохранители F1 - F2 230-400 Vac          | 06053                                      | 21ALG                                        | -    | См. схему соединений |
| Доп. предохранитель трансформатора F4 (F41) | 0605581/                                   | AXX (F41)                                    | -    | См. схему соединений |
|                                             | 0605620                                    | AXX (F42)                                    |      |                      |
| Предохранитель F5 - F6 платы pCOe           | 06056                                      | 15AXX                                        | -    |                      |
| Предохранители клемм АР1 - АР2              | 0605595AXX                                 |                                              | -    | См. схему соединений |
| Соединительный кабель панели управления и   | S90CONN002                                 |                                              |      |                      |
| электронного контроллера                    |                                            |                                              |      |                      |
| Предохранитель контроллера PF1              | 06056                                      | 04AXX                                        | -    | См. схему соединений |

Таблица 8.а

CAREL

# Коды для заказа комплектов электродов, прокладок и баков для однофазных увлажнителей UE001 - 005

| Модель                           |                                                   | UE001      | UE003      | UE005      | UE009      |
|----------------------------------|---------------------------------------------------|------------|------------|------------|------------|
| СТАНДАРТНЫЕ одноразовые баки     | 200/230 Vac 3~, электропроводность 350-1250 µS/cm | BL0S1F00H1 | BL0S1F00H1 | BL0S2F00H0 | BL0S3F00H0 |
|                                  |                                                   |            |            |            |            |
| СПЕЦИАЛЬНЫЕ одноразовые баки     | 200/230 Vac 3~, электропроводность 125-350 µS/cm  | BL0S1E00H1 | BL0S1E00H1 | BL0S2E00H0 | BL0S3E00H0 |
| СПЕЦИАЛЬНЫЕ разборные баки       | 200/230 Vac 3~, электропроводность 125-350 µS/cm  | BLCS1E00W1 | BLCS1E00W1 | BLCS2E00W0 | BLCS3E00W0 |
|                                  | 200/230 Vac 3~, электропроводность 350-1250 µS/cm | BLCS1F00W1 | BLCS1F00W1 | BLCS2F00W0 | BLCS3F00W0 |
| Комплект электродов и уплотнений | 200/230 Vac 3~, электропроводность 125-350 µS/cm  | KITBLCS1E0 | KITBLCS2E0 | KITBLCS2E0 | KITBLCS3E0 |
|                                  | 200/230 Vac 3~, электропроводность 350-1250 µS/cm | KITBLCS1F0 | KITBLCS2F0 | KITBLCS2F0 | KITBLCS3F0 |
| Комплект уплотнений электродов   |                                                   | KITBLC1FG0 | KITBLC2FG0 | KITBLC2FG0 | KITBLC3FG0 |
|                                  |                                                   |            |            |            | T C OL     |

Таблица 8.b

# Коды для заказа комплектов электродов, прокладок и баков для трехфазных увлажнителей UE003 - 018

| Модель         |                                              | UE003      | UE005      | UE008      | UE010      | UE015      | UE018       |
|----------------|----------------------------------------------|------------|------------|------------|------------|------------|-------------|
| СТАНДАРТНЫЕ    | 200/230 VAC 3~, электропроводность           | BLOT1B00H1 | BL0T2B00H0 | BL0T2B00H0 | BL0T3B00H0 | BL0T3A00H0 | BL0T3B00H0  |
| одноразовые    | 350-1250 µS/cm                               |            |            |            |            |            |             |
| баки           | 400 VAC 3~, электропроводность               | BL0T1C00H1 | BL0T2C00H0 | BL0T2C00H0 | BL0T3C00H0 | BL0T3B00H0 | BL0T3B00H0  |
|                | 350-750 μS/cm                                |            |            |            |            |            |             |
|                |                                              |            |            |            |            |            |             |
| СПЕЦИАЛЬНЫЕ    | 200/230 VAC 3~, электропроводность 125350    | BL0T1A00H1 | BL0T2A00H1 | BL0T2A00H1 | BL0T3A00H1 | BL0T3A00H1 | BL0T3A00H1  |
| одноразовые    | μS/cm                                        |            |            |            |            |            |             |
| баки           | 400 VAC 3~, электропроводность               | BL0T1A00H1 | BL0T2B00H0 | BL0T2B00H0 | BL0T3B00H0 | BL0T3B00H0 | BL0T3B00H0  |
|                | 125-350 µS/cm                                |            |            |            |            |            |             |
|                | 400 VAC 3~, электропроводность               | BL0T1D00H1 | BL0T2D00H0 | BL0T2D00H0 | BL0T3D00H0 | BL0T3D00H0 | BL0T3D00H0  |
|                | 750-1250 µS/cm                               |            |            |            |            |            |             |
| СПЕЦИАЛЬНЫЕ    | 200/230 VAC 3~, электропроводность 125350    | BLCT1A00W1 | BLCT2A00W1 | BLCT2A00W1 | BLCT3A00W1 | BLCT3A00W1 | BLCT3A00W1  |
| разборные баки | μS/cm                                        |            |            |            |            |            |             |
|                | 400 VAC 3~, электропроводность               | BLCT1A00W1 | BLCT2B00W0 | BLCT2B00W0 | BLCT3B00W0 | BLCT3B00W0 | BLCT3B00W0  |
|                | 125-350 µS/cm                                |            |            |            |            |            |             |
|                | 400 VAC 3~, электропроводность               | BLCT1C00W1 | BLCT2C00W0 | BLCT2C00W0 | BLCT3C00W0 | BLCT3B00W0 | BLCT3B00W0  |
|                | 350-750 μS/cm                                |            |            |            |            |            |             |
|                | 400 VAC 3~, электропроводность               | BLCT1D00W1 | BLCT2D00W0 | BLCT2D00W0 | BLCT3D00W0 | BLCT3D00W0 | BLCT3D00W0  |
|                | 750-1250 μS/cm                               |            |            |            |            |            |             |
| Комплект       | Комплект электродов 200/230 Vac 3~, 125/350  | KITBLCT1A0 | KITBLCT2A0 | KITBLCT2A0 | KITBLCT3A0 | KITBLCT3A0 | KITBLCT3A0  |
| электродов и   | μS/cm                                        |            |            |            |            |            |             |
| уплотнений     | Комплект электродов 200/230 Vac 3~, 350/1250 | KITBLCT1B0 | KITBLCT2B0 | KITBLCT2B0 | KITBLCT3B0 | KITBLCT3B0 | KITBLCT3B0  |
|                | μS/cm                                        |            |            |            |            |            |             |
|                | Комплект электродов 400 Vac 3~, 125/350 µS/  | KITBLCT1A0 | KITBLCT2B0 | KITBLCT2B0 | KITBLCT3B0 | KITBLCT3B0 | KITBLCT3B0  |
|                | cm                                           |            |            |            |            |            |             |
|                | Комплект электродов 400 Vac 3~, 350/750 µS/  | KITBLCT1C0 | KITBLCT2C0 | KITBLCT2C0 | KITBLCT3C0 | KITBLCT3C0 | KITBLCT3C0  |
|                | cm                                           |            |            |            |            |            |             |
|                | Комплект электродов 400 Vac 3~, 750/1250 µS/ | KITBLCT1D0 | KITBLCT2D0 | KITBLCT2D0 | KITBLCT3D0 | KITBLCT3D0 | KITBLCT3D0  |
|                | cm                                           |            |            |            |            |            |             |
|                | Комплект уплотнений электродов               | KITBLC1FG0 | KITBLC2FG0 | KITBLC2FG0 | KITBLC3FG0 | KITBLC3FG0 | KITBLC3FG0  |
|                |                                              |            |            |            |            |            | Таблица 8.с |

Установщ

## 8.2 Запчасти для моделей UE025 - UE065

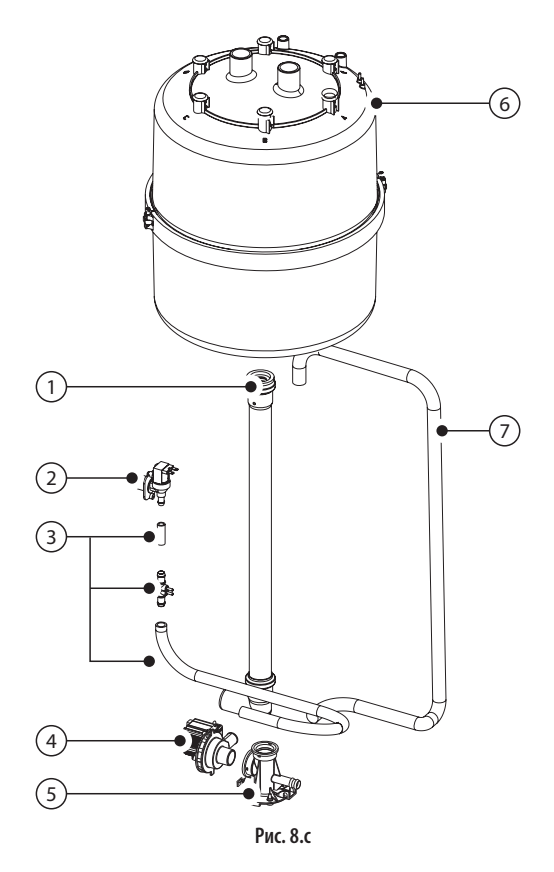

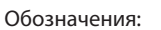

- 1 трубка слива
- 2 комплект электромагнитного клапана заправки
- 3 комплект внутренних трубок
- 4 комплект сливного насоса
- 5 коллектор
- 6 основной бак
- 7 шланг насоса слива
- 8 трансформатор (для измерения тока)
- 9 контактор
- 10 трансформатор
- 11 плата расширения рСОе (расширение ввода/вывода контроллера)
- 12 реле управления насосом
- 13 держатель предохранителя
- 14 микропроцессорный электронный контроллер
- 15 выводы питания
- 16 клеммная колодка доп. оборудования
- 17 хомут кабеля
- 18 выключатель
- 19 панель управления с ЖК-дисплеем (на крышке отсека электрических соединений)

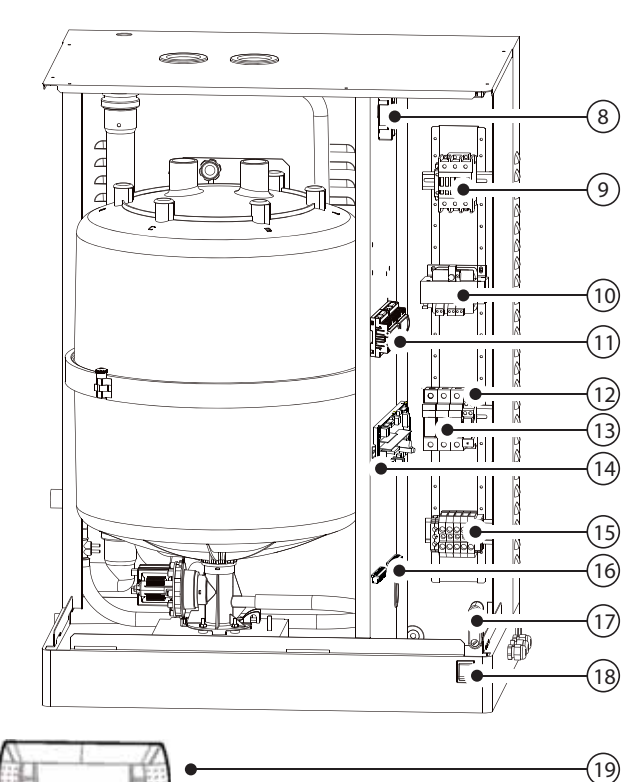

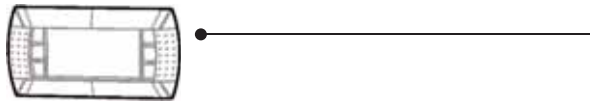

Рис. 8.d

Поз.

UE065

Рис.

# Коды для заказа запчастей водяного контура, электрических и электронных комплектующих для моделей UE025 - UE065

UE025

### Описание

|  | Ų |  |
|--|---|--|
|  |   |  |
|  |   |  |

# льзователь

|                                                                        |            |            | 400 B      | 230 B      |            |     |             |
|------------------------------------------------------------------------|------------|------------|------------|------------|------------|-----|-------------|
| Водный контур                                                          |            |            |            |            |            |     |             |
| Шланг насоса слива                                                     | 13C479A001 |            |            |            | 7          | 8.c |             |
| Коллектор                                                              | 18C499A001 |            |            | 5          | 8.c        |     |             |
| Комплект сливного насоса                                               |            |            | KITPS00000 |            |            | 4   | 8.c         |
| Комплект внутренних трубок                                             |            | UEKT10000L |            | UEKT1      | 1000XL     | 3   | 8.a e 8.c   |
| Комплект двойного обратного клапана                                    |            |            | FWHDCV0000 |            |            | -   |             |
| Комплект датчика электропроводимости                                   |            |            | KITCN00000 |            |            | -   |             |
| Комплект электромагнитного клапана заправки                            | KITVC      | 10058      | KITVC10070 | KITVC10070 | KITVC10070 | 2   | 8.c         |
| Трубка слива                                                           |            | 13C565A031 |            |            |            | 1   | 8.c         |
| Электрические и электронные комплектующие                              |            |            |            |            |            |     |             |
| Панель управления с дисплеем                                           |            |            | HCT1EWF000 |            |            | 19  | 8.b         |
| Плата расширения pCOe (расширение ввода/вывода контроллера)            |            |            | PCOE00TLN0 |            |            | 11  | 8.d         |
| Трансформатор тока (ТАМ)                                               |            |            | 09C565A042 |            |            | 8   | 8.b e 8.d   |
| Контактор (В= 400)                                                     | 0203013AXX |            | 0203014AXX |            | 0203007AXX |     |             |
| Силовой трансформатор: 230/400-24 В                                    |            |            | 09C565A044 |            |            | 10  | 8.b e 8.d   |
| Микропроцессорный электронный контроллер                               |            |            | UEW0A00000 |            |            | 14  | 8.b e 8.d   |
| Держатель предохранителя                                               |            |            | 0606193AXX |            |            | 13  | 8.b e 8.d   |
| Реле управления насосом                                                |            |            | 0102001AXX |            |            | 12  | 8.d         |
| Предохранители F1 - F2 230-400 Vac                                     |            |            | 0605319AXX |            |            | -   | см. схему   |
|                                                                        |            |            |            |            |            |     | соединений  |
| Предохранитель насоса F3                                               |            |            | 0605319AXX |            |            | -   | см. схему   |
|                                                                        |            |            |            |            |            |     | соединений  |
| Доп. предохранитель трансформатора F4                                  |            |            | 0605624AXX |            |            | -   | см. схему   |
|                                                                        |            |            |            |            |            |     | соединений  |
| Предохранитель F5 - F6 платы pCOe                                      |            |            | 0605615AXX |            |            | -   | см. схему   |
|                                                                        |            |            |            |            |            |     | соединений  |
| Предохранители клемм AP1 - AP2                                         |            |            | 0605595AXX |            |            | -   | см. схему   |
|                                                                        |            |            |            |            |            |     | соединений  |
| Соединительный кабель панели управления и ручного программатора (ННРС) |            |            | S90CONN002 |            |            | -   |             |
| Предохранитель контроллера PF1                                         |            |            | 0605604XXX |            |            | -   | см. схему   |
| · ·                                                                    |            |            |            |            |            |     | соединений  |
|                                                                        |            |            |            |            |            |     | Таблица 8.с |

UE035

Обозначение запчасти

UE045

### Коды для заказа стандартных и специальных баков для моделей UE025 - UE065

| Описание                     |                                                     | UE025      | UE035      | UE045      | UE065      |
|------------------------------|-----------------------------------------------------|------------|------------|------------|------------|
| СТАНДАРТНЫЕ одноразовые баки | 200/230 В 3~ бак, электропроводность 350-1250 µS/cm | BL0T4C00H0 | BL0T4B00H0 | BL0T5A00H1 | -          |
|                              | 400В 3~ бак, электропроводность 350-1250 µS/cm      | BL0T4C00H0 | BL0T4D00H0 | BL0T4C00H0 | BL0T5C00H0 |
|                              |                                                     |            |            |            |            |
| СПЕЦИАЛЬНЫЕ одноразовые баки | 200/230 В 3~ бак, электропроводность 125-350 µS/cm  | BL0T4B00H0 | BL0T4B00H0 | BL0T5A00H1 |            |
|                              | 400В 3~ бак, электропроводность 125-350 µS/cm       | BL0T4C00H0 | BL0T4C00H0 | BL0T4B00H0 | BL0T5B00H0 |
| СПЕЦИАЛЬНЫЕ разборные баки   | 200/230 В 3~ бак, электропроводность 125-350 µS/cm  | BLCT4B00W0 | BLCT4B00W0 | BLCT5A00W0 |            |
|                              | 200/230 В 3~ бак, электропроводность 350-1250 µS/cm | BLCT4C00W0 | BLCT4B00W0 | BLCT5A00W0 |            |
|                              | 400 В 3~ бак, электропроводность 125-350 µS/cm      | BLCT4C00W0 | BLCT4C00W0 | BLCT4B00W0 | BLCT5B00W0 |
|                              | 400 В 3~ бак, электропроводность 350-1250 µS/cm     | BLCT4C00W0 | BLCT4D00W0 | BLCT4C00W0 | BLCT5C00W0 |
| Комплект электродов и        | 200/230 В 3~ бак, электропроводность 125-350 µS/cm  | KITBLCT4B0 | KITBLCT4B0 | KITBLCT5A0 |            |
| уплотнений                   | 200/230 В 3~ бак, электропроводность 350-1250 µS/cm | KITBLCT4C0 | KITBLCT4C0 | KITBLCT5A0 |            |
|                              | 400 В 3~ бак, электропроводность 125-350 µS/cm      | KITBLCT4C0 | KITBLCT4C0 | KITBLCT4B0 | KITBLCT5B0 |
|                              | 400 В 3~ бак, электропроводность 350-1250 µS/cm     | KITBLCT4D0 | KITBLCT4D0 | KITBLCT4C0 | KITBLCT5C0 |
| Комплект прокладок           |                                                     | KITBLC4FG0 | KITBLC4FG0 | KITBLC4FG0 | KITBLC5FG0 |

Таблица 8.е

# CAREL

### 8.3 Чистка и обслуживание бака

### Замена

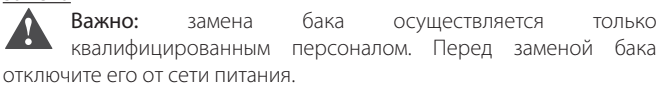

Как правило, одноразовые неразборные баки меняются каждый год (или спустя 2,500 часов наработки при условии периодической мойки). Срок службы разборных баков составляет 5 лет (или 10,000 часов наработки при условии периодической мойки). При обнаружении неисправности бак следует сразу же заменить, несмотря на истекшее время или часы наработки. Например, если известковые отложения на внутренних стенках бака препятствуют нормальному прохождению электрического тока.

### Порядок замены:

- 1. слейте всю воду (см.параграф "7.15", стр. 27).
- выключите увлажнитель (выключатель "0") и опустите рубильник сетевого питания (мера безопасности);
- 3. дождитесь, когда увлажнитель и бак остынут;
- 4. снимите лицевую панель (см. параграф "1.6", стр. 8);
- 5. отсоедините электрические кабели сверху бака;
- 6. освободите крепление бака, приподнимите его и снимите;
- установите новый бак (проверьте модель и номиналы питания бака на заводской табличке);
- 8. закрепите бак;
- 9. подсоедините электрические кабели сверху бака;
- 10. установите на место лицевую панель;
- 11. включите увлажнитель.

### Периодическая проверка

- Каждый час работы: проверка на утечку воды.
- Каждые 15 дней или 300 часов наработки: проверьте работоспособность бака, общее состояние стенок и наличие утечек воды. Проверьте, что во время работы увлажнителя между электродами не появляется искра или дуга.
- Каждые 3 месяца или 1000 часов наработки:
  - одноразовые баки: проверьте работоспособность и наличие утечек воды. При необходимости замените бак;
  - разборные баки: если на стенках бака много темных мест, проверьте отложения на электродах и удалите их. Воспользуйтесь специальным комплектом электродов и уплотнений (см. таблицу 8.с).
- Каждый год или 2500 часов наработки:
- одноразовые баки: замените;
- разборные баки: если на стенках бака много темных мест, проверьте отложения на электродах и удалите их. Воспользуйтесь специальным комплектом электродов и уплотнений (см. таблицу 8.с).
- Каждые 5 лет или 10,000 часов наработки: замените разборный бак.

После длительной работы или при использовании воды с высоким содержанием солей, отложений могут начать появляться не только на электродах, но и внутренних стенках бака. Если эти отложения обладают электропроводностью, выделяемое при этом тепло может привести к плавлению пластиковых деталей и чрезмерному нагреву воды.

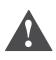

Важно: При обнаружении утечки воды выключите питание увлажнителя, потому что вода проводит ток.

# 8.4 Схема подсоединения бака для трехфазных моделей UE025 - UE065.

| Производи- | Электропроводность | Напряжение питания (В) |     |  |  |  |  |  |
|------------|--------------------|------------------------|-----|--|--|--|--|--|
| тельность  | (µS/cm)            | 230                    | 400 |  |  |  |  |  |
| (кг/ч)     |                    |                        |     |  |  |  |  |  |
| 25         | 125/350 µS/cm      | A                      | В   |  |  |  |  |  |
|            | 350/1250 µS/cm     | В                      | В   |  |  |  |  |  |
| 35         | 125/350 µS/cm      | A                      | В   |  |  |  |  |  |
|            | 350/1250 µS/cm     | A                      | В   |  |  |  |  |  |
| 45         | 125/350 µS/cm      | A                      | A   |  |  |  |  |  |
|            | 350/1250 µS/cm     | A                      | В   |  |  |  |  |  |
| 65         | 125/350 µS/cm      | /                      | A   |  |  |  |  |  |
|            | 350/1250 µS/cm     | /                      | В   |  |  |  |  |  |
|            | 350/1250 µS/cm     | /                      | В   |  |  |  |  |  |

При креплении концов кабеля усилие затяжки гайки составляет 3 Нм.

# A 2 B 3 B 3

### 8.5 Чистка и обслуживание других деталей

### Важно:

- запрещается использовать растворители и моющие средства для чистки пластиковых поверхностей;
- для удаления окалины используйте 20-процентный раствор уксусной кислоты с последующим ополаскиванием водой.

### Порядок обслуживания других компонентов:

- электромагнитный клапан заправки (Рис. 8.а часть 3 и Рис. 8.с часть 2). Отсоедините кабели и трубопроводы, затем снимите электромагнитный клапан и проверьте состояние фильтра на впуске; при необходимости промойте фильтр водой и удалите грязь мягкой щеткой;
- коллектор со сливным насосом (Рис. 8.а часть 5). Проверьте, что внутри нет твердых частиц. При необходимости удалите все твердые взвеси. Проверьте состояние уплотнительного кольца. Если кольцо изношено или повреждено, замените его. Проверьте наличие твердых частиц в сливном шланге;
- сливной насос (Рис. 8.с часть 4). Выключите питание, открутите винты крепления и удалите всю грязь (Рис. 8.а часть 6). Удалите все отложения на стенках бачка и проверьте, что вода свободно течет из бака на слив (соответственно, в сливной насос);
- бачок (Рис. 8.а часть 1). Проверьте наличие твердых частиц и грязи. Проверьте состояние поверхности датчиков измерения электропроводности. При необходимости удалите все твердые частицы и ополосните водой;
- комплект внутренних трубок (Рис. 8.а часть 2 и Рис. 8.с часть 3). Проверьте состояние трубок и шлангов на предмет наличия твердых частиц и грязи. При необходимости удалите грязь и ополосните водой.

Важно: после замены или проверки водного контура убедитесь, что все соединения герметичные. Включите увлажнитель и выполните от двух до четырех циклов заправки/слива. Затем, проверьте наличие протечки, приняв необходимые меры безопасности..

### Предохранители дополнительных цепей

| Предо-    | Модель UE001 - 018        | Модель UE 025 - 065       |
|-----------|---------------------------|---------------------------|
| хранитель |                           |                           |
| F1 & F2   | Быстросрабатывающий 4 А,  | Быстросрабатывающий, 1А,  |
|           | 10.3x38                   | 10.3x38                   |
| F3        | -                         | Быстросрабатывающий, 1А,  |
|           |                           | 10.3x38                   |
| F41 (s 1) | Медленносрабатывающий     | Медленносрабатывающий     |
|           | керамический 5А Т 5х20    | керамический 2,5А Т 5х20  |
| F42 (s 2) | Медленносрабатывающий     | -                         |
|           | керамический 2АТ 5х20     |                           |
| F5 & F6   | Медленносрабатывающий     | 1 Медленносрабатывающий   |
|           | стеклянный 1АТ 5х20       | стеклянный 1АТ 5х20       |
| AP1 & AP2 | Медленносрабатывающий     | Медленносрабатывающий     |
|           | керамический 6,3АТ 5х20   | керамический 6,3АТ 5х20   |
| Предо-    | Медленносрабатывающий     | Медленносрабатывающий     |
| хранитель | стеклянный 2А Т 5х20      | стеклянный 2А Т 5х20      |
| контрол-  | (сечение провода не менее | (сечение провода не менее |
| лера PF1  | 1,5 мм <sup>2</sup> )     | 1,5 MM <sup>2</sup> )     |

Таблица 8.f

Установщик

Обслуживание

# 9. СХЕМЫ СОЕДИНЕНИЙ

### 9.1 Схема соединений однофазных увлажнителей UE001 - UE009

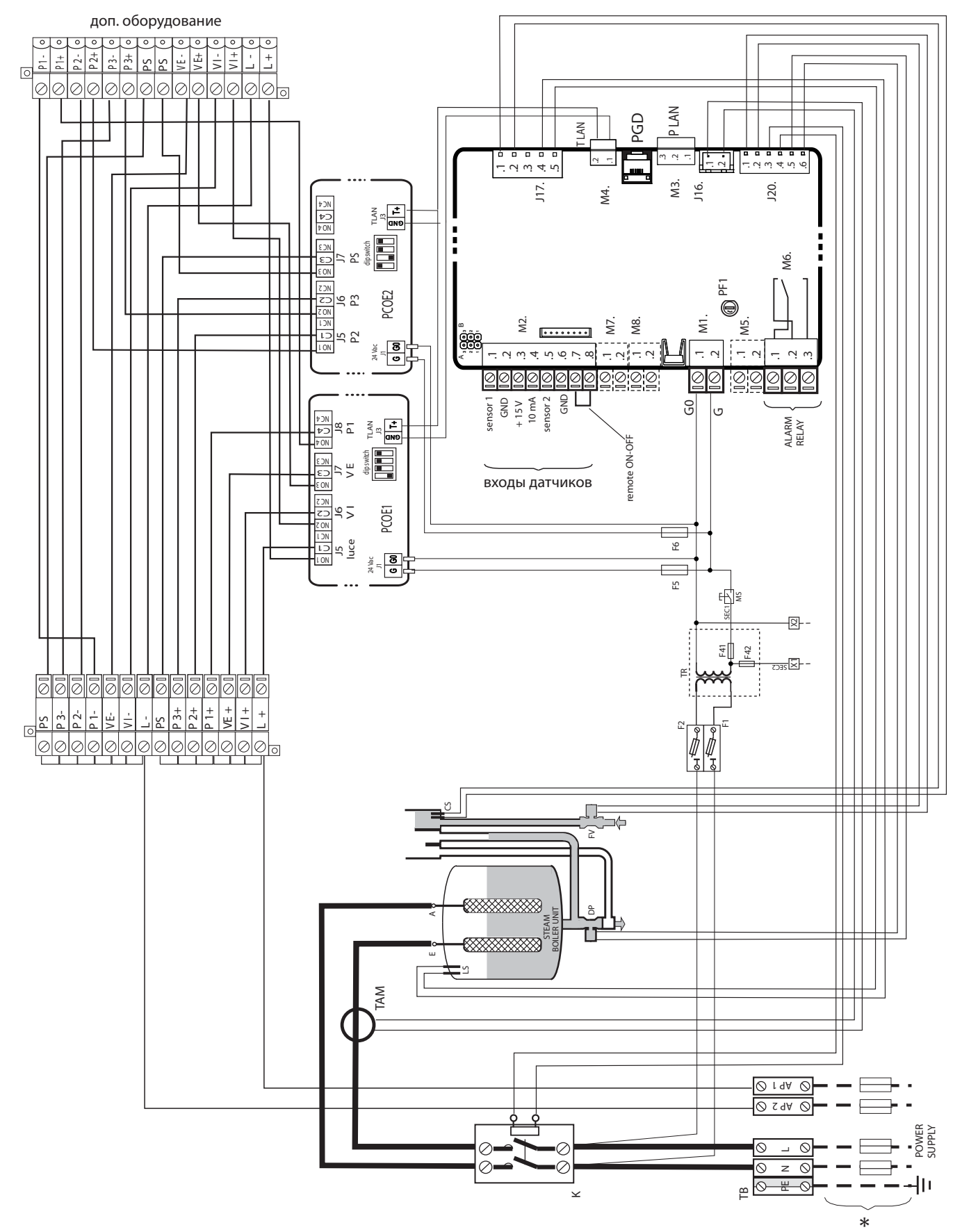

Fig. 9.a

## 9.2 Схема соединений трехфазных увлажнителей UE003 - UE018

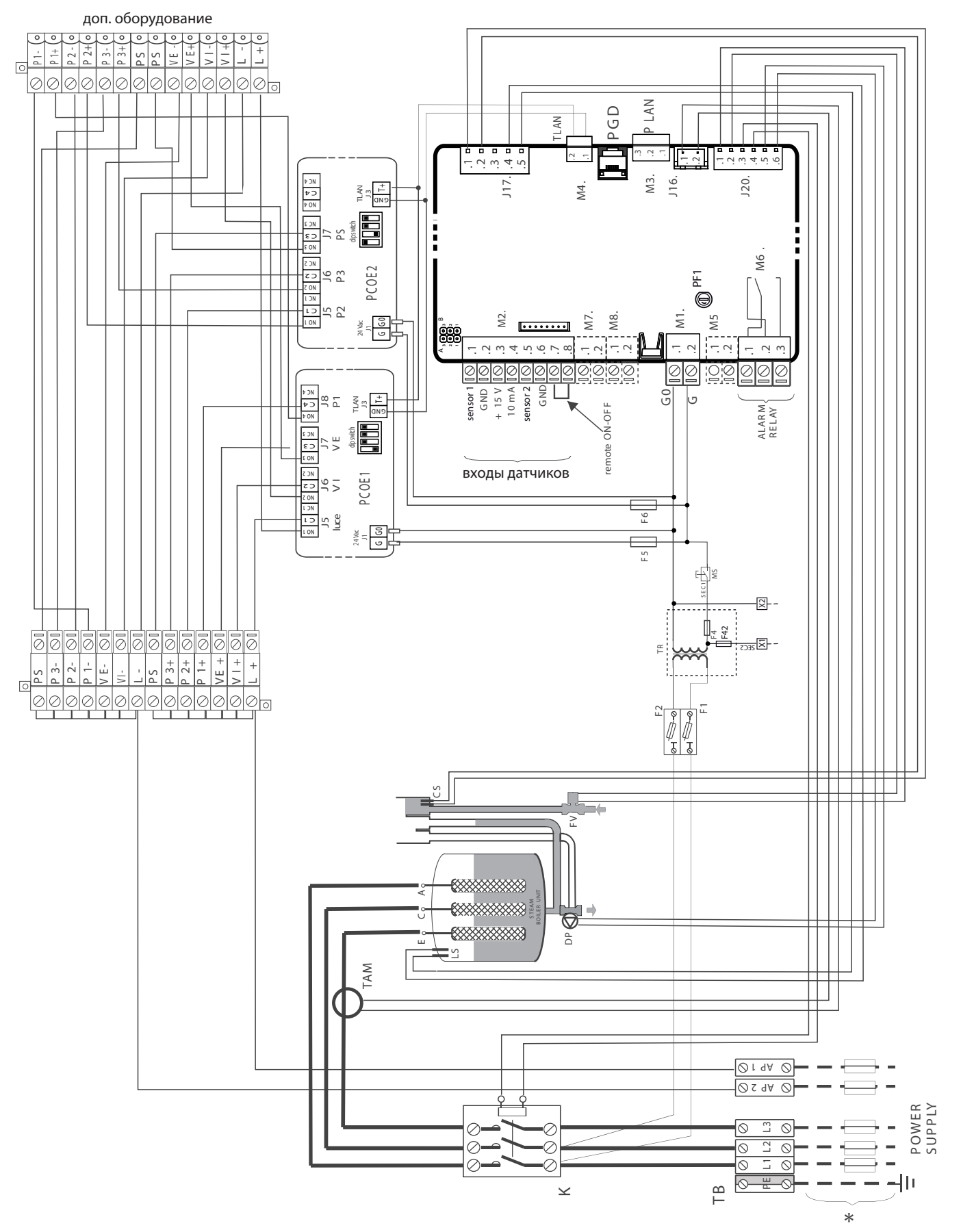

35

Установщик

Обслуживание

### 9.3 Схема соединений трехфазных увлажнителей UE025 - UE065

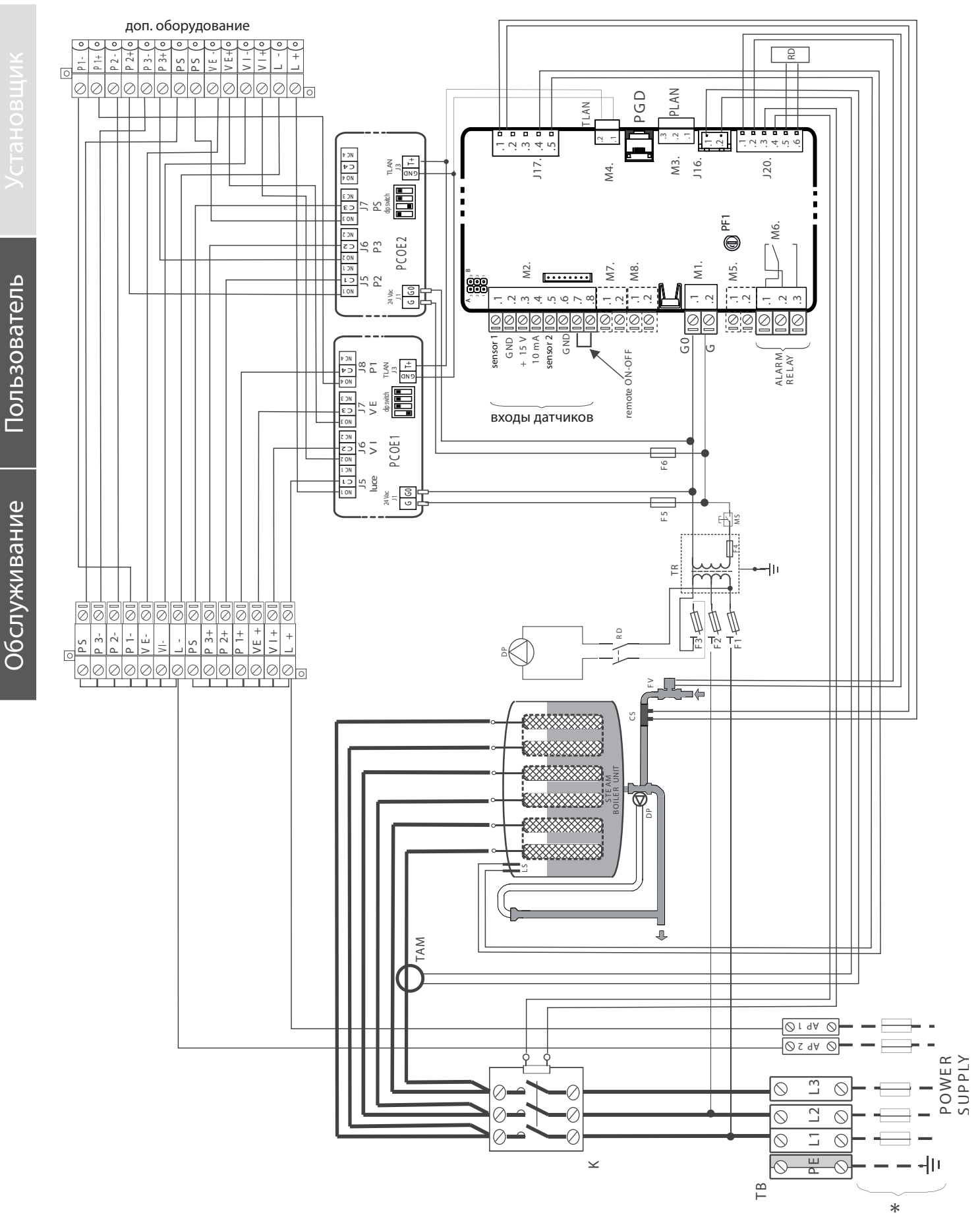

Fig. 9.c

# 10. ОБЩИЕ ХАРАКТЕРИСТИКИ УВЛАЖНИТЕЛЕЙ

### 10.1 Характеристики моделей humiSteam Wellness

|        |                                                           |                                       |                  | Питание                                |                           | ном.     | хар-ки                  |                                                  |                                            |                               |
|--------|-----------------------------------------------------------|---------------------------------------|------------------|----------------------------------------|---------------------------|----------|-------------------------|--------------------------------------------------|--------------------------------------------|-------------------------------|
| Модель | Паро-<br>производ. <sup>(2;</sup><br><sup>4)</sup> (кг/ч) | Мощ-<br>ность <sup>(2)</sup><br>(кВт) | Обозна-<br>чение | Напряжение <sup>(1)</sup><br>(В - тип) | Τοκ <sup>(2)</sup><br>(A) | Конфигур | ация ТАМ <sup>(5)</sup> | Ка-<br>бель <sup>(3)</sup><br>(мм <sup>2</sup> ) | Предохранитель <sup>(3)</sup> (А<br>/ тип) | схема<br>соединений<br>(Рис.) |
| UE001  | 1.5                                                       | 1.1                                   | D                | 230 - 1~N                              | 4.9                       | 10.a     | 100                     | 1.5                                              | 10 А / быстросраб.                         | 9.1                           |
| UE003  | 3.0                                                       | 2.2                                   | D                | 230 - 1~N                              | 9.8                       | 10.d     | 300                     | 2.5                                              | 16 А / быстросраб.                         | 9.1                           |
|        |                                                           |                                       | К                | 230 - 3~                               | 5.6                       | 10.a     | 100                     | 2.5                                              | 16 А / быстросраб.                         | 9.2                           |
|        |                                                           |                                       | L                | 400 - 3~                               | 3.2                       | 10.d     | 100                     | 1.5                                              | 10 А / быстросраб.                         | 9.2                           |
| UE005  | 5.0                                                       | 3.7                                   | D                | 230 – 1~N                              | 16.3                      | 10.d     | 500                     | 6.0                                              | 32 А / быстросраб.                         | 9.1                           |
|        |                                                           |                                       | К                | 230 - 3~                               | 9.4                       | 10.d     | 300                     | 2.5                                              | 16 А / быстросраб.                         | 9.2                           |
|        |                                                           |                                       | L                | 400 - 3~                               | 5.4                       | 10.a     | 100                     | 1.5                                              | 10 А / быстросраб.                         | 9.2                           |
| UE008  | 8.0                                                       | 6.0                                   | K                | 230 - 3~                               | 15.1                      | 10.d     | 500                     | 6.0                                              | 32 А / быстросраб.                         | 9.2                           |
|        |                                                           |                                       | L                | 400 - 3~                               | 8.7                       | 10.a     | 100                     | 2.5                                              | 16 А / быстросраб.                         | 9.2                           |
| UE009  | 9.0                                                       | 6.7                                   | D                | 230 - 1~                               | 29.3                      | 10.a     | 500                     | 10.0                                             | 40 А / быстросраб.                         | 9.1                           |
| UE010  | 10.0                                                      | 7.5                                   | K                | 230 - 3~                               | 18.8                      | 10.a     | 300                     | 6.0                                              | 32 А / быстросраб.                         | 9.2                           |
|        |                                                           |                                       | L                | 400 - 3~                               | 10.8                      | 10.d     | 300                     | 2.5                                              | 16 А / быстросраб.                         | 9.2                           |
| UE015  | 15.0                                                      | 11.2                                  | K                | 230 - 3~                               | 28.2                      | 10.a     | 500                     | 10.0                                             | 40 А / быстросраб.                         | 9.2                           |
|        |                                                           |                                       | L                | 400 - 3~                               | 16.2                      | 10.a     | 300                     | 6.0                                              | 32 А / быстросраб.                         | 9.2                           |
| UE018  | 18                                                        | 13.5                                  | L                | 400 - 3~                               | 19.5                      | 10.a     | 300                     | 6.0                                              | 32 А / быстросраб.                         | 9.2                           |
| UE025  | 25                                                        | 18.7                                  | K                | 230 - 3~                               | 47.1                      | 10.b     | 500                     | 25                                               | 63 А / быстросраб.                         | 9.3                           |
|        |                                                           |                                       | L                | 400 - 3~                               | 27.1                      | 10.c     | 500                     | 16                                               | 50 А / быстросраб.                         | 9.3                           |
| UE035  | 35                                                        | 26.2                                  | K                | 230 - 3~                               | 65.9                      | 10.b     | 500                     | 35                                               | 100 А / быстросраб.                        | 9.3                           |
|        |                                                           |                                       | L                | 400 - 3~                               | 37.9                      | 10.b     | 300                     | 16                                               | 60 А / быстросраб.                         | 9.3                           |
| UE045  | 45                                                        | 33.7                                  | K                | 230 - 3~                               | 84.7                      | 10.b     | 700                     | 50                                               | 125 А / быстросраб.                        | 9.3                           |
|        |                                                           |                                       | L                | 400 - 3~                               | 48.7                      | 10.c     | 700                     | 25                                               | 80 А / быстросраб.                         | 9.3                           |
| UE065  | 65                                                        | 48.7                                  | L                | 400 - 3~                               | 70.4                      | 10.c     | 700                     | 35                                               | 100 А / быстросраб.                        | 9.3                           |
|        |                                                           |                                       |                  |                                        |                           |          |                         |                                                  |                                            | Таблица 10.а                  |

\* Модель 0 с 1/2 фазы в трансформаторе ТАМ

- (1) максимальное отклонение сетевого напряжения: -15%, +10%;
- <sup>(2)</sup> максимальное отклонение ном. значений: +5%, -10% (EN 60335-1);
- <sup>(3)</sup> рекомендованные значения для кабелей ПВХ и резиновых в закрытых кабелеканалах длиной 20 м;
- <sup>(4)</sup> максимальная мгновенная паропроизводительность: средняя паропроизводительность зависит от ряда факторов, например: температура окружающей среды, качество воды, система парораспределения;
- <sup>(5)</sup> См. схему электрических соединений.

### Конфигурации и подключение трансформаторов ТАМ (для измерения тока)

Важно: все необходимые конфигурации и подключения уже выполнены компанией Carel, поэтому никакие модификации не требуются. Нижеприведенная схема соединений содержит возможные варианты соединений и может быть использована в случае серьезных электрических сбоев увлажнителя.

Все работы выполняются только квалифицированными специалистами. Несоблюдение правил техники безопасности может привести к серьезным травмам.

### один виток кабеля

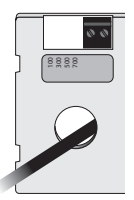

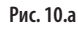

Рис. 10.b

один виток двумя кабелями

одной фазы

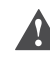

Важно: во избежание наводок прокладывайте кабели питания отдельно от кабелей датчиков.

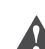

Важно: при возникновении расхождений между настоящими данными и местными стандартами, предпочтение отдается последним.

два витка кабеля одной фазы

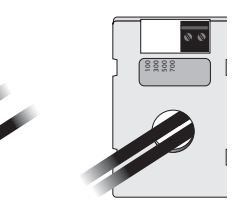

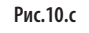

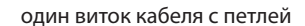

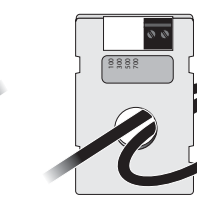

Рис.10.d

# CAREL

Таблица 10.b

### 10.2 Технические характеристики

| Технические          |          |        |        |         |             |          |             | Моле                  | оль UFW    |            |               |            |            |           |         |  |  |  |  |
|----------------------|----------|--------|--------|---------|-------------|----------|-------------|-----------------------|------------|------------|---------------|------------|------------|-----------|---------|--|--|--|--|
| характеристики       |          | UE001* | UE003* | UE003** | UE005*      | UE005**  | UE008**     | UE009*                | UE010**    | UE015**    | UE018**       | UE025**    | UE035**    | UE045**   | UE065** |  |  |  |  |
| · ·                  |          |        |        |         |             |          |             |                       |            |            |               |            |            |           |         |  |  |  |  |
| Пар                  |          |        |        |         |             |          |             |                       |            |            |               |            |            |           |         |  |  |  |  |
| Патрубок (диаметр,   | 230 B    |        | 22/30  |         |             |          |             | 30                    |            |            |               | 1×         | (40        | 2x40      |         |  |  |  |  |
| MM)                  | 400 B    |        | 22/30  |         |             |          |             | 30                    |            |            |               |            | 1×40       |           | 2×40    |  |  |  |  |
| Лиапазон парпания н  | 400 D    |        | 0/1500 |         |             | 0/1300   |             | 50                    | 0/1        | 1350       |               |            | 0/2        | 000       | 2X40    |  |  |  |  |
| выходе (Па)          | 10       |        | 0/1500 |         |             | 0/1300   |             |                       | 0/1        | 1330       |               | 0/2000     |            |           |         |  |  |  |  |
| Водопроводная вод    | a        |        |        |         |             |          |             |                       |            |            |               |            |            |           |         |  |  |  |  |
| патрубок             |          |        |        |         |             |          |             | 3                     | 3/4″G      |            |               |            |            |           |         |  |  |  |  |
| Диапазон температур  | оы (°С)  |        |        |         |             |          |             | 1                     | до 40      |            |               |            |            |           |         |  |  |  |  |
| Диапазон давления (  | МПа)     |        |        |         |             |          |             | 0.1 до 0.8            | 3(1до8б    | ap)        |               |            |            |           |         |  |  |  |  |
| Максимальная жестк   | ОСТЬ     |        |        |         |             |          |             |                       | ≤ 40       |            |               |            |            |           |         |  |  |  |  |
| (°fH)                |          |        |        |         |             |          |             |                       |            |            |               |            |            |           |         |  |  |  |  |
| Мгновенный расход    |          |        |        | (       | ).6         |          |             |                       | 1          | 1.1        |               | 5.85 (7 дл | пя UE045 . | A 230Vac) | 7       |  |  |  |  |
| (л/мин)              |          |        |        |         |             |          |             |                       |            |            |               |            |            |           |         |  |  |  |  |
| Диапазон             |          |        |        |         | 125 до 1250 |          |             |                       |            |            |               |            |            |           |         |  |  |  |  |
| электропроводности   | 1        |        |        |         |             |          |             |                       |            |            |               |            |            |           |         |  |  |  |  |
| (µS/cm)              |          |        |        |         |             |          |             |                       |            |            |               |            |            |           |         |  |  |  |  |
| Сточная вода         |          |        |        |         |             |          |             |                       |            |            |               |            |            |           |         |  |  |  |  |
| Патрубок (диаметр, м | nm)      |        |        |         |             |          |             |                       | 40         |            |               |            |            |           |         |  |  |  |  |
| Стандартная темпера  | атура    |        |        |         |             |          |             |                       | ≤100       |            |               |            |            |           |         |  |  |  |  |
| (°C)                 |          |        |        |         |             |          |             |                       |            |            |               |            |            |           |         |  |  |  |  |
| Мгновенный расход    | (л/мин)  |        |        |         |             |          | 7           |                       |            |            |               |            | 22         | 2.5       |         |  |  |  |  |
| Условия окружающе    | ей средь | d      |        |         |             |          |             |                       |            |            |               |            |            |           |         |  |  |  |  |
| Температура окружа   | ющей     |        |        |         |             |          |             | 1                     | до 40      |            |               |            |            |           |         |  |  |  |  |
| среды (°С)           |          |        |        |         |             |          |             |                       |            |            |               |            |            |           |         |  |  |  |  |
| Относительная влаж   | ность    |        |        |         |             |          |             | 10                    | ) до 60    |            |               |            |            |           |         |  |  |  |  |
| окр. среды (%)       |          |        |        |         |             |          |             |                       |            |            |               |            |            |           |         |  |  |  |  |
| Температура хранен   | ля (°С)  |        |        |         |             |          |             | -1(                   | ) до 70    |            |               |            |            |           |         |  |  |  |  |
| Отн. влажность хран  | ения (%) |        |        |         |             |          |             | 5                     | до 95      |            |               |            |            |           |         |  |  |  |  |
| Класс защиты         |          |        |        |         |             |          |             |                       | IP20       |            |               |            |            |           |         |  |  |  |  |
| Электронный контр    | оллер    |        |        |         |             |          |             |                       |            |            |               |            |            |           |         |  |  |  |  |
| wellness             | оллер    |        |        |         |             |          |             | UFW                   | 00000A0    |            |               |            |            |           |         |  |  |  |  |
| Лоп. напряжение/час  | тота     |        |        |         |             |          |             | 24                    | / 50/60    |            |               |            |            |           |         |  |  |  |  |
| (B - []])            |          |        |        |         |             |          |             |                       | ,,         |            |               |            |            |           |         |  |  |  |  |
| Доп. потребляемая    |          |        |        |         |             |          | 180         |                       |            |            |               |            | 4          | 10        |         |  |  |  |  |
| мошность, не более ( | (BA)     |        |        |         |             |          |             |                       |            |            |               |            |            |           |         |  |  |  |  |
| Входы датчиков (общ  | ие       |        |        | ПОЛ     | ідержива    | аемые си | гналы дат   | чиков: 0-             | 1Vdc. 0-10 | )Vdc. 2-10 | Vdc. 0-20M    | 1А. 4-20мА | A. NTC     |           |         |  |  |  |  |
| хар-ки)              |          |        |        |         |             | сопроти  | вление вх   | ола <sup>.</sup> 60 k | О лля: 0-1 | Vdc 0-10   | /dc 2-10V     | dc         | , -        |           |         |  |  |  |  |
| · [· /               |          |        |        |         |             | componin | 5(          | ) () ппа· (           | )_20MA /   | 20MAΔ      | 100.2 101     | uc.        |            |           |         |  |  |  |  |
| Питание активного л  | атцика   |        |        |         |             | 15Vdc    | 10044 22    | лагдия. С             | K3 ±1Vdc   |            | 1210 135 (    | )          |            |           |         |  |  |  |  |
| (общие хар-ки)       | artina   |        |        |         |             | i Divac, | 1001017, 50 | щина от н             | NJ I I Vac | при пагр;  | / Shc 1 J J Z | 2          |            |           |         |  |  |  |  |
| Репейные выхолы то   | -        |        |        |         |             | 250 B 4  | 5 A (2 A) - | тип рабо              | ты - микр  |            | лиение 10     |            |            |           |         |  |  |  |  |
| (общие хар-ки)       | CDOIN    |        |        |         |             | 250 0 .  | 577(277)    | inin puoo             | noi mininp | oneperon   |               |            |            |           |         |  |  |  |  |
| Вход листанционного  | 2        |        |        |         | сухой       | контакт. | сопротив    | пение не              | более 50   | 0.Vmax-    | - 24V/dc·lr   | пах— 6мА   |            |           |         |  |  |  |  |
| управления (общие х  | ар-ки)   |        |        |         | сулот       | normann, | componing   | ienne ne              | 00/100 50  | 12, 1110/  | 211000,11     |            |            |           |         |  |  |  |  |
| Выхол                |          | 1      |        |         |             |          |             |                       |            |            |               |            |            |           |         |  |  |  |  |
| Манаранная           |          | 1 -    | 2.0    | 2.0     | EO          | EO       | 0.0         | 0                     | 10.0       | 15.0       | 10.0          | 25         | 25         | 15        | 65      |  |  |  |  |
| или новенная         | 10.07    | 1.5    | 3.0    | 3.0     | 5.0         | 5.0      | 8.0         | 9                     | 10.0       | 15.0       | 18.0          | 25         | 35         | 45        | 60      |  |  |  |  |
| Паропроизводительн   | юсть     |        |        |         |             |          |             |                       |            |            |               |            |            |           |         |  |  |  |  |
|                      | OCTI     | 112    | 2.25   | 2.5     | 2.75        | 2.75     | 6.0         | 6.75                  | 7.5        | 11.25      | 12 5          | 1075       | 26.25      | 22.75     | 10.75   |  |  |  |  |
| при ном. напряжени   | и (кВт)  | 1.12   | 2.20   | 2.3     | 5./5        | 5./5     | 0.0         | 0.75                  | /.5        | 11.25      | 15.5          | 10./3      | 20.23      | 33./3     | 40.70   |  |  |  |  |

\* однофазный, \*\* трехфазный.

(I)= средняя паропроизводительность зависит от таких факторов: температура окружающей среды, качество воды, система парораспределения.

### 10.3 Модельный ряд шлангов подачи пара

|                          |                                       | Модель UEW   |        |        |        |        |        |        |        |        |        |        |              |
|--------------------------|---------------------------------------|--------------|--------|--------|--------|--------|--------|--------|--------|--------|--------|--------|--------------|
|                          | Обозначение                           | UE001W       | UE003W | UE005W | UE008W | UE009W | UE010W | UE015W | UE018W | UE025W | UE035W | UE045W | UE065W       |
|                          | диаметр отверстия пара<br>(мм)        | 22           | 22     | 30     | 30     | 30     | 30     | 30     | 30     | 40     | 40     | 40     | 2x40         |
|                          | макс.<br>производительность<br>(кг/ч) | 1/1,5        | 3      | 5      | 8      | 9      | 10     | 15     | 18     | 25     | 35     | 45     | 65           |
| Шланги подачи пара CAREL |                                       |              |        |        |        |        |        |        |        |        |        |        |              |
| Обозначение              | внутренний диам. (мм)                 |              |        |        |        |        |        |        |        |        |        |        |              |
| 1312360AXX               | 22                                    | $\checkmark$ |        | -      | -      | -      | -      | -      | -      | -      | -      | -      | -            |
| 1312365AXX               | 30                                    | -            | -      |        |        |        |        |        |        | -      | -      | -      | -            |
| 1312367AXX               | 40                                    | -            | -      | -      | -      | -      | -      | -      | -      |        |        |        | $\checkmark$ |
|                          |                                       |              |        |        |        |        |        |        |        |        |        | Таб    | лица 10.с    |

Установщик

Обслуживание

### 10.4 Модельный ряд паровых форсунок

|               |                             |                                       |        |        |        | Моде   | ель UE۱ | N      |        |        |        |        |        |           |
|---------------|-----------------------------|---------------------------------------|--------|--------|--------|--------|---------|--------|--------|--------|--------|--------|--------|-----------|
|               |                             | Обозначение                           | UE001W | UE003W | UE005W | UE008W | UE009W  | UE010W | UE015W | UE018W | UE025W | UE035W | UE045W | UE065W    |
|               |                             | Диаметр отверстия пара<br>(мм)        | 22     | 22     | 30     | 30     | 30      | 30     | 30     | 30     | 40     | 40     | 40     | 2x40      |
|               |                             | Макс.<br>производительность<br>(кг/ч) | 1/1.5  | 3      | 5      | 8      | 9       | 10     | 15     | 18     | 25     | 35     | 45     | 65        |
| Парораспредел | ители CAREL SD              |                                       |        |        |        |        |         |        |        |        |        |        |        |           |
| Обозначение   | Диаметр впуска пара<br>(мм) | Макс.<br>производительность<br>(кг/ч) |        |        |        |        |         |        |        |        |        |        |        |           |
| SDPOEM0012    | 22/30                       | 3                                     | 1      | 1      | -      | -      | -       | -      | -      | -      | -      | -      | -      | -         |
| SDPOEM0022    | 30                          | 18                                    | 1      | 1      | 1      | 1      | 1       | 1      | 1      | 1      | -      | -      | -      | -         |
| SDPOEM0000    | 30                          | 18 (при отверстии 30 мм)              | 1      | 1      | 1      | 1      | 1       | 1      | 1      | 1      | (2)*   | (2)*   | (4)**  | (4)**     |
|               |                             |                                       |        |        |        |        |         |        |        |        |        |        | Табл   | лица 10.d |

1 = увлажнитель подсоединен к одному парораспределителю

(2) = увлажнитель подсоединен к двум парораспределителям (с комплектом типа "Y": UEKY000000)

2 = увлажнитель с двумя выпускными патрубками для подсоединения двух парораспределителей

(4) = увлажнитель с двумя выпускными патрубками и может подсоединяться к четырем парораспределителям (с двумя комплектами "Y")

\* = использовать комплект CAREL "Y" UEKY000000 (один впускной патрубок 40 мм и два выпускных патрубка 30 мм)

\*\* = использовать комплект CAREL "Y" UEKY000000 (один впускной патрубок 40 мм и два выпускных патрубка 30 мм)

### 10.5 Модельный ряд линейных парораспределителей

|               |                                |                                            |                                       |        |        |        | N      | 1одель | ,      |        |        |        |        |        |        |
|---------------|--------------------------------|--------------------------------------------|---------------------------------------|--------|--------|--------|--------|--------|--------|--------|--------|--------|--------|--------|--------|
|               |                                |                                            | Обозначение                           | UE001W | UE003W | UE005W | UE008W | UE009W | UE010W | UE015W | UE018W | UE025W | UE035W | UE045W | UE065W |
|               |                                |                                            | Диаметр отверстия<br>пара (мм)        | 22     | 22     | 30     | 30     | 30     | 30     | 30     | 30     | 40     | 40     | 40     | 2x40   |
|               |                                |                                            | Макс.<br>производительность<br>(кг/ч) | 1/1.5  | 3      | 5      | 8      | 9      | 10     | 15     | 18     | 25     | 35     | 45     | 65     |
| Линейные парс | распредели                     | тели CAREL DP                              |                                       |        |        |        |        |        |        |        |        |        |        |        |        |
| Обозначение   | Диаметр<br>впуска<br>пара (мм) | Макс.<br>производи-<br>тельность<br>(кг/ч) | Длина, мм                             |        |        |        |        |        |        |        |        |        |        |        |        |
| DP035D22R0    | 22                             | 4                                          | 332                                   | 1      | 1      | -      | -      | -      | -      | -      | -      | -      | -      | -      | -      |
| DP045D22R0    | 22                             | 6                                          | 438                                   | 1      | 1      | -      | -      | -      | -      | -      | -      | -      | -      | -      | -      |
| DP060D22R0    | 22                             | 9                                          | 597                                   | 1      | 1      | -      | -      | -      | -      | -      | -      | -      | -      | -      | -      |
| DP085D22R0    | 22                             | 9                                          | 835                                   | 1      | 1      | -      | -      | -      | -      | -      | -      | -      | -      | -      | -      |
| DP035D30R0    | 30                             | 5                                          | 343                                   | -      | -      | 1      | -      | -      | -      | -      | -      | -      | -      | -      | -      |
| DP045D30R0    | 30                             | 8                                          | 427                                   | -      | -      | 1      | 1      | -      | -      | -      | -      | -      | -      | -      | -      |
| DP060D30R0    | 30                             | 12                                         | 596                                   | -      | -      | 1      | 1      | 1      | 1      | -      | -      | -      | -      | -      | -      |
| DP085D30R0    | 30                             | 18                                         | 850                                   | -      | -      | 1      | 1      | 1      | 1      | 1      | 1      | (2)*   | -      | -      | -      |
| DP105D30R0    | 30                             | 18                                         | 1048                                  | -      | -      | 1      | 1      | 1      | 1      | 1      | 1      | (2)*   | -      | -      | -      |
| DP125D30R0    | 30                             | 18                                         | 1245                                  | -      | -      | 1      | 1      | 1      | 1      | 1      | 1      | (2)*   | -      | -      | -      |
| DP085D40R0    | 40                             | 25                                         | 834                                   | -      | -      | -      | -      | -      | -      | -      | -      | 1      | (2)**  | (2)**  | (4)**  |
| DP105D40R0    | 40                             | 35                                         | 1015                                  | -      | -      | -      | -      | -      | -      | -      | -      | 1      | 1      | (2)**  | 2      |
| DP125D40R0    | 40                             | 45                                         | 1222                                  | -      | -      | -      | -      | -      | -      | -      | -      | 1      | 1      | 1      | 2      |
| DP165D40R0    | 40                             | 45                                         | 1636                                  | -      | -      | -      | -      | -      | -      | -      | -      | -      | 1      | 1      | 2      |
| DP205D40R0    | 40                             | 45                                         | 2025                                  | -      | -      | -      | -      | -      | -      | -      | -      | -      | 1      | 1      | -      |

Таблица 10.е

1 = увлажнитель подсоединен к одному парораспределителю

(2) = увлажнитель подсоединен к двумя парораспределителям (с комплектом "Y": UEKY000000) или UEKY000400)

2 = увлажнитель с двумя выпускными патрубками для подсоединения двух линейных парораспределителей

(4) = увлажнитель с двумя выпускными патрубками и может подсоединяться к четырем линейным парораспределителям (с двумя комплектами "Y")

\* 🛛 = использовать комплект CAREL "Y" UEKY000000 (один впускной патрубок 40 мм и два выпускных патрубка 30 мм)

\*\* = использовать комплект CAREL "Y" UEKY40400 (один впускной патрубок 40 мм и два выпускных патрубка 30 мм)

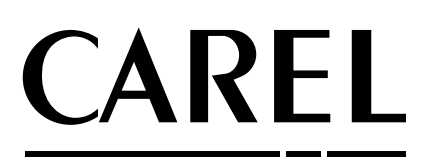

**CAREL INDUSTRIES - HQs** Via dell'Industria, 11 - 35020 Brugine - Padova (Italy) Tel. (+39) 049.9716611 - Fax (+39) 049.9716600 e-mail: carel@carel.com - www.carel.com

| Agency: |  |  |  |
|---------|--|--|--|
|         |  |  |  |
|         |  |  |  |
|         |  |  |  |
|         |  |  |  |
|         |  |  |  |
|         |  |  |  |
|         |  |  |  |